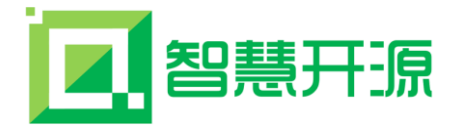

# 智慧开源基础开发引擎(ZRpower)

## Version 7.0

## (SpringBoot+Mybatis+Thymeleaf+EasyUI+AmazeUI 版本)

## (环境安装及项目结构手册)

| 文件名称 | 智慧开源基础开发引擎(环境安装及项目结构手册) V7.0 | 文件版本 | V1.2         |
|------|------------------------------|------|--------------|
| 文件编号 | ZR-JSWD-EA01                 | 受控状态 | 〔√〕受控 〔 〕不受控 |
| 编制部门 | 技术研发部                        | 文件页数 |              |
| 编制人  | 付天龙、梁文楷                      | 修改日期 | 2021-09-08   |
| 批准人  | 徐仲学                          | 批准日期 | 2021-09-08   |

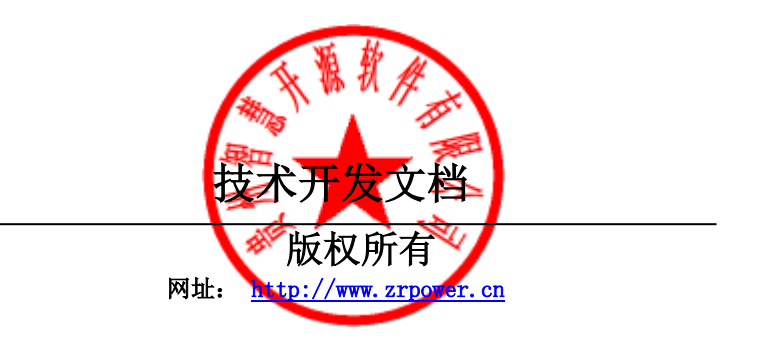

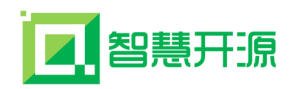

| 第- | -章   | 版权说明3                          |
|----|------|--------------------------------|
| 第二 | 二章   | 开发环境搭建 Eclipse 版4              |
|    | 2. 1 | 基础开发引擎项目的各软件版本4                |
|    | 2. 2 | 用 Eclipse+jdk1.8 搭建 Java 开发环境4 |
|    | 2. 3 | Eclipse 开发工具配置 jdk             |
|    | 2. 4 | Eclipse 开发工具配置 tomcat          |
| 第三 | 三章   | 框架配置及说明                        |
|    | 3. 1 | 项目的软件架构图                       |
|    | 3. 2 | 项目结构说明                         |
|    | 3. 3 | 项目的核心技术说明                      |
|    | 3. 4 | Eclipse 开发工具的 Maven 配置         |
|    | 3. 5 | 打包部署操作说明40                     |
|    | 3. 6 | 只集成引擎时说明                       |
|    | 3. 7 | 创建数据表及演示数据                     |
|    | 3. 8 | Mysql 数据库乱码处理                  |
| 第四 | 四章   | Web 组件调用说明                     |
| 第三 | 五章   | 开发技术文档捐赠57                     |

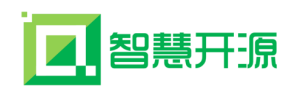

## 第一章 版权说明

本项目为免费和开源项目,本文档为付费文档,版权归贵州智慧开源软件有限公司所有,并保留一切权利,本文档及其描述的内容受有关法律的版权保护,对本文档和开源代码以任何形式的非法复制、泄露或散布到网络提供下载,都将导致相应的法律责任。

文档更新

本文档由贵州智慧开源软件有限公司于 2021 年 9 月最后修订。

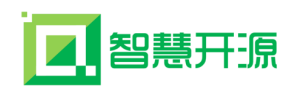

## 第二章 开发环境搭建 Eclipse 版

注: 支持 jdk1.8 及 jdk1.8 以上的所有版本,满足此条件的 java 开发环境都可 以集成我们的基础开发引擎,已经搭建好开发环境的可跳过本章。

### 2.1 基础开发引擎项目的各软件版本

JAVA 运行环境: jdk1.8 及以上

SpringBoot: 2.5.3

EasyUI: 1.4

### 2.2 用 Eclipse+jdk1.8 搭建 Java 开发环境

我们的项目支持所有的 java 开发环境,已经搭建好开发环境的忽略本节。其 它开发工具的搭建不再介绍,请自行查找相关资料。

一、前期的准备

1. jdk1.8 的下载

(1)百度搜索 jdk, 进入 jdk 官网。

| Baidu百度 | jdk       ×         网页 新闻 贴吧 知道 音乐 图片 视频 地图 文库 更多»                                     |                                    |                                   |                                           |                                                   |                                   |           |            | ×         | 百度一下      |  |
|---------|----------------------------------------------------------------------------------------|------------------------------------|-----------------------------------|-------------------------------------------|---------------------------------------------------|-----------------------------------|-----------|------------|-----------|-----------|--|
|         |                                                                                        |                                    |                                   |                                           |                                                   |                                   |           |            | 更多»       |           |  |
|         | 百度为您打                                                                                  | 找到相关结                              | 课约1,580                           | 0,000个                                    |                                                   |                                   |           |            | 1         | 了搜索工具     |  |
|         | ② 您可以仅查看: 英文结果 ttp://blog.csdn.net/                                                    |                                    |                                   |                                           |                                                   |                                   |           |            |           |           |  |
|         | Java SE - Downloads   Oracle Technology Network   Oracle<br>查看此网页的中文翻译,请点击 <u>翻译此页</u> |                                    |                                   |                                           |                                                   |                                   |           |            |           |           |  |
|         | Java SE<br>(Server JI<br>www.orac                                                      | download<br>RE), and<br>cle.com/te | s includin<br>Java Runt<br>echnet | g: Java D<br>:ime Envir<br>▼ - <u>百度'</u> | evelopme<br>conment (、<br><u>快照</u> - <u>84</u> 9 | nt Kit (JD<br>JRE).<br><u>6好评</u> | K), Serve | r Java Rui | ntime Env | vironment |  |
| (2)下载   | jdk.                                                                                   |                                    |                                   |                                           |                                                   |                                   |           |            |           |           |  |

| 智慧开源                         | 智慧开源基础开发引擎技术开发文档 网址: http://www.zrpower.cn                                                                                                    |  |  |  |
|------------------------------|----------------------------------------------------------------------------------------------------|--|--|--|
| ORACLE <sup>.</sup>          | Sign In/Register Help Country Communities I am a I want to Search<br>Products Solutions Downloads Store Support Training Partne                                                                                                    |  |  |  |
| racle Technology Network > J | ava > Java SE > Downloads                                                                                                    |  |  |  |
| Java SE                      | Overview Downloads Documentation Community Technologies Training                                                                                                    |  |  |  |
| Java EE                      |                                                                                                    |  |  |  |
| Java ME                      | Java SE Downloads                                                                                                    |  |  |  |
| Java SE Support              |                                                                                                    |  |  |  |
| Java SE Advanced & Suite     | http://blog.csdn.net/                                                                                                    |  |  |  |
| Java Embedded                | 😂 Java 🛛 😵 NetBeans                                                                                                    |  |  |  |
| Java DB                      |                                                                                                    |  |  |  |
| Web Tier                     | DOWNLOAD 👲                                                                                                    |  |  |  |
| Java Card                    | Java Platform (JDK) 8u65 / 8u66 NetBeans with JDK 8                                                                                                    |  |  |  |
| Java TV                      | Java Platform Standard Edition                                                                                                    |  |  |  |
| New to Java                  | Java SE 8u65 / 8u66                                                                                                    |  |  |  |
| Community                    | Java SE 8u65 includes important security fixes. Oracle strongly recommends that all Java SE 8                                                                                                    |  |  |  |
|                              | the second state is a state of the second state with a state that the state of the second state of the second state of the sec |  |  |  |

(3)选中 Accept License Agreement, 然后在 Winows x86 (32 位系统的下这个) 和 Windows x64 (64 位系统的下这个)中选择 一个下载, 如果不清楚自己的系统是 32 位还是 64 位, 可以百度, 或者直接下载 32 位的 Windows x86。

| You must accept the Oracle Binary Co | de License Agre<br>coffwore.<br>reement | ement for Java SE to download this<br>ecline License Agreement |
|--------------------------------------|-----------------------------------------|----------------------------------------------------------------|
| Product / File Description           | File Size                               | Download                                                       |
| Linux x86                            | 154.67 MB                               | jdk-8u66-linux-i586.rpm                                        |
| Linux x86                            | 174.83 MB                               | jdk-8u66-linux-i586.tar.gz                                     |
| Linux x64                            | 152.69 MB                               | jdk-8u66-linux-x64.rpm                                         |
| Linux x64 ITCCD.                     | 172.89 MB                               | jdk-8u66-linux-x64.tar.gz                                      |
| Mac OS X x64                         | 227.12 MB                               | jdk-8u66-macosx-x64.dmg                                        |
| Solaris SPARC 64-bit (SVR4 package)  | 139.65 MB                               | jdk-8u66-solaris-sparcv9.tar.Z                                 |
| Solaris SPARC 64-bit                 | 99.05 MB                                | jdk-8u66-solaris-sparcv9.tar.gz                                |
| Solaris x64 (SVR4 package)           | 140 MB                                  | jdk-8u66-solaris-x64.tar.Z                                     |
| Solaris x64                          | 96.2 MB                                 | idk-8u66-solaris-x64.tar.oz                                    |
| Windows x86                          | 181.33 MB                               | jdk-8u66-windows-i586.exe                                      |
| Windows x64                          | 186.65 MB                               | jdk-8u66-windows-x64.exe                                       |

- 2. Eclipse 的下载
- (1)百度搜索 Eclipse, 进入 Eclipse 官网。

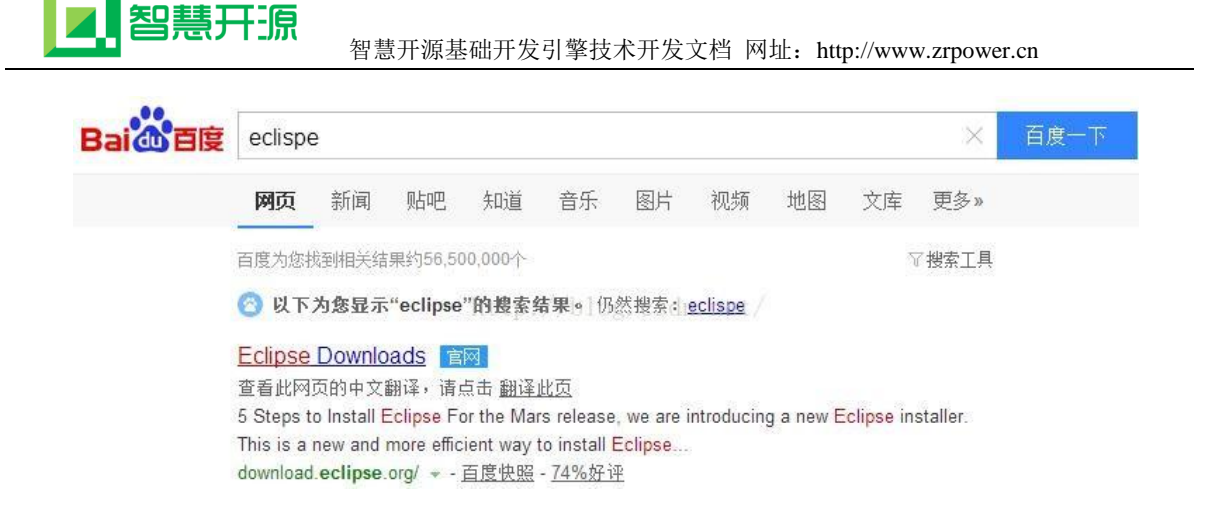

(2)选择方框里边的内容进行下载,这个必须和前面下载的 JDK 版本保持一致, 前边下载的 32 位 JDK 这里就点击 32bit,前边下载的 64 位 JDK,这里就点击 64bit。

|                                    | 775 MR 1 450 050 DOMAN 04DR                                                                                               |   | Windows         |
|------------------------------------|----------------------------------------------------------------------------------------------------|---|-----------------|
| ۲                                  | Tools for Java developers creating Java EE and Web applications, including a Java IDE, tools for Java EE, JPA, JSF, Mytyn | * | 32 bit   64 bit |
|                                    | Run your Apps on the Cloud                                                                                                |   | *               |
| Want Eclipse in<br>building today! | Want Eclipse in the cloud? IBM Bluemix makes it easy. Sign up to begin<br>building today!                                 | * | Download        |
|                                    | Eclipse IDE for Java Developers                                                                                           | _ |                 |
| 2ª                                 | 166 MB 708,142.DOWNLOADS                                                                                                  |   | Windows         |

(3)继续点击方框中的内容,开始下载。

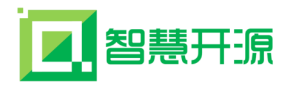

## Eclipse downloads - Select a mirror

All downloads are provided under the terms and conditions of the Eclipse Foundation Software User Agreement unless otherwise specified.

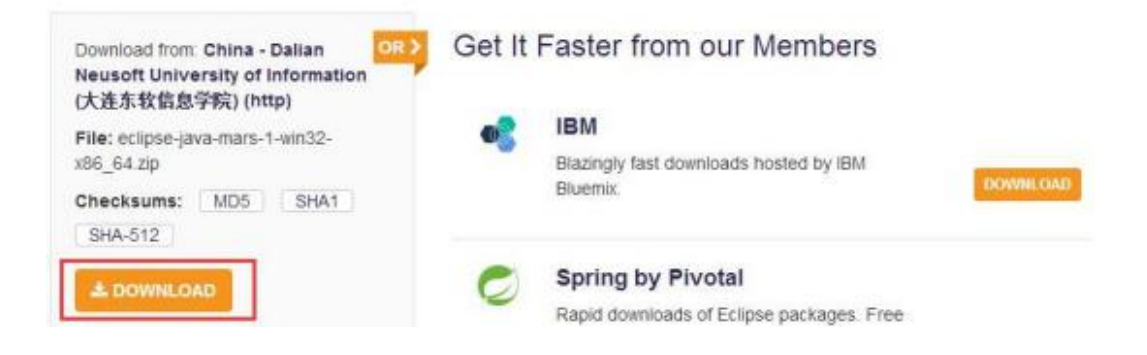

二、JDK 的安装

1. 下载的 jdk 文件在这里,双击 jdk-8u66-windows-x64. exe 开始安装。

| (件(E) 编辑(E) 查看(V)  | 1 工具(1) 帮助(H)                        |                  |               |        |
|--------------------|--------------------------------------|------------------|---------------|--------|
| 组织 ▼ 包含到库中 ▼       | • 共享 ▼ 新建文件央                         |                  | # • 🖬         | 0      |
| 😭 收藏夹              | 名称                                   | 修改日期             | 类型            | 大小     |
| 🚺 下载               | eclipse-java-mars-1-win32-x86_64.zip | 2015/11/17 23:21 | WinRAR ZIP 压缩 | 170,13 |
| 10 全面              | 🛃 jdk-8u66-windows-x64.exe           | 2015/12/11 17:49 | 应用程序          | 191,13 |
| 1 最近访问的位置          |                                      |                  |               |        |
| 库 目                |                                      |                  |               |        |
| 🗃 视频               |                                      |                  |               |        |
| 1 四片               |                                      |                  |               |        |
| 文档                 |                                      |                  |               |        |
| 🗐 迅雷下载             |                                      |                  |               |        |
| → 音乐               |                                      |                  |               |        |
| 🖳 计算机              |                                      |                  |               |        |
| System (C:)        |                                      |                  |               |        |
| Car Software (D:)  |                                      |                  |               |        |
| - Other System i + | x [                                  |                  |               | 1      |

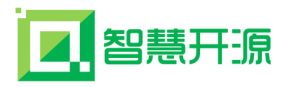

| 岗 Java SE Development Kit 8 Update 66 (64-bit) - 安装程序 | x  |
|-------------------------------------------------------|----|
|                                                       |    |
| 欢迎使用 Java SE 开发工具包 8 Update 66 的安装向导                  |    |
| 本向导将指导您完成 Java SE 开发工具包 8 Update 66 的安装过程。            |    |
| Java Mission Control 分析和诊断工具套件现在作为 JDK 的一部分提供。        |    |
| () ***                                                | 取消 |

2. 平时我们安装软件不要安装在 C 盘,容易导致开机慢,改到 D 盘,点击"更改"。

| Java SE Development Kit 8 Update 66 (64-1         | bit) - 定制安装                                                                                                    |
|---------------------------------------------------|----------------------------------------------------------------------------------------------------|
| 从下面的列表中选择要安装的可选功能。您可以<br>实用程序更改所选择的功能             | 在安装后使用控制面板中的"添加/删除程序"<br>功能说明<br>Java SE Development Kit 8<br>Update 66 (64-bit),包括 JavaFX<br>SDK,一个专用 JRE 以及 Java<br>Mission Control 工具套件。它要<br>求硬盘驱动器上有 180MB 空<br>间。 |
| 安装到:<br>C:\Program Files\Java\jdk1.8.0_66\<br><上一 |                                                                                                    |

把 C 盘改成 D 盘:

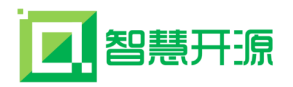

| 查找①:<br> |  | • | 1 |
|----------|--|---|---|
|          |  |   |   |
| 文件夹名:    |  |   |   |

## 下一步:

| Java SE Development Kit 8 Update 66 (64         | -bit) - 定制安装                                                                                                    |
|-------------------------------------------------|----------------------------------------------------------------------------------------------------|
| 从下面的列表中选择要安装的可选功能。您可以<br>实用程序更改所选择的功能           | R在安装后使用控制面板中的"添加/删除程序"<br>功能说明<br>Java SE Development Kit 8<br>Update 66 (64-bit),包括 JavaFX<br>SDK,一个专用 JRE 以及 Java<br>Mission Control 工具套件。它要<br>求硬盘驱动器上有 180MB 空<br>间。 |
| 。<br>安装到:<br>D:\Program Files\Java\jdk1.8.0_66\ | 更改(C)                                                                                                    |
| < <u> &lt; 上</u> -                              | -歩(8) 下一歩(N) > 取消                                                                                                    |

开始安装 jdk...

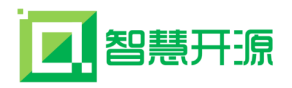

| Java SE | Development Kit 8 Update 66 (64-bit) - 进度 |  |
|---------|-------------------------------------------|--|
| Se la   |                                           |  |
| 状态:     | 正在更新组件注册                                  |  |
|         |                                           |  |
|         |                                           |  |
|         |                                           |  |
|         |                                           |  |
|         |                                           |  |

3.继续安装 jre, 点击"更改"。

| Java 安装 - 目标文件夹                           |                |
|-------------------------------------------|----------------|
|                                           |                |
| 目标文件夹                                     |                |
| 单击 "更改" 以将 Java 安装到其他文件夹。                 |                |
| 安裝到:<br>C:\Program Files\Java\jre1.8.0_66 | 更改(C)          |
|                                           | 一步(B) 下一步(N) > |

找到刚才我们安装 JDK 的路径, D:\Program Files\Java,并在此目录下新建一 个文件夹 jre1.8.0\_66,并选中。

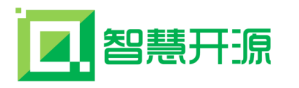

| ALL 2 0 66     |   |
|----------------|---|
| bin            |   |
|                |   |
| p III OD       |   |
| p 📕 include    | 1 |
| Þ 🌆 jre        | 1 |
| D 📕 lib        |   |
| 🍌 jre1.8.0_66  |   |
| MyEclipse 2015 |   |

下一步:

| Java 安装 - 目标文件夹                           |               |
|-------------------------------------------|---------------|
|                                           |               |
| 目标文件夹                                     |               |
| 单击 "更改" 以将 Java 安装到其他文件夹。                 |               |
| 安装到:<br>D:\Program Files\Java\jre1.8.0_66 | 更改(C)         |
|                                           | ·(B) 下一步(N) > |

jre 安装中...

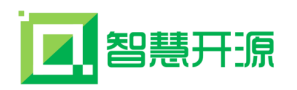

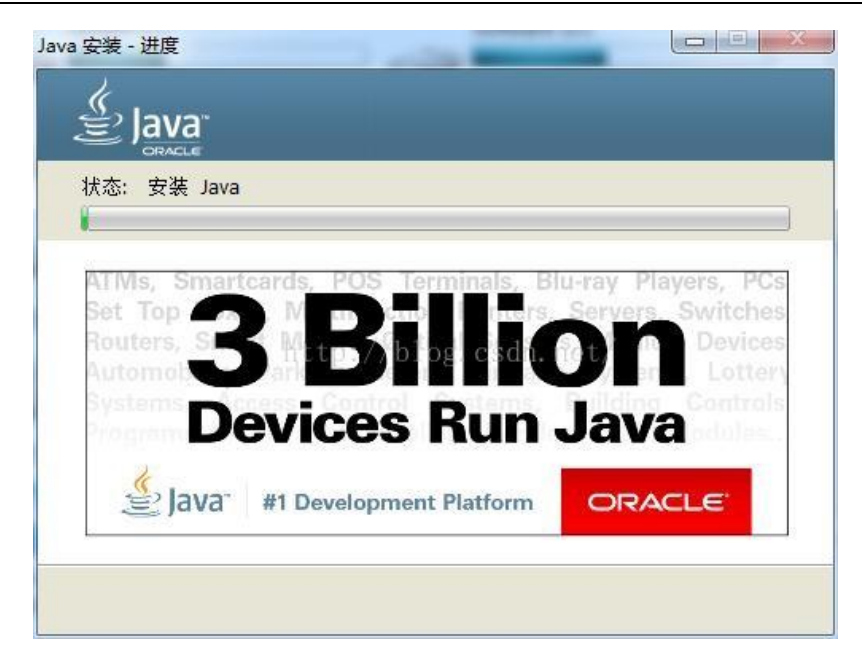

4. 安装完成,点击关闭。

| 澍 Java SE Development Kit 8 Update 66 (64-bit) - 完成       |
|-----------------------------------------------------------|
|                                                           |
| Java SE Development Kit 8 Update 66 (64-bit) 已成功安装        |
| 单击"后续步骤"访问教程, API 文档, 开发人员指南, 发布说明及更多内容, 帮助您<br>开始使用 JDK。 |
| 后续步骤(N)                                                   |
| 关闭(C)                                                     |

### 三、JDK 环境变量的配置

1. 找到自己 JDK 的安装目录, 复制其安装路径, 我的是 D:\Program Files\Java\jdk1.8.0\_66。

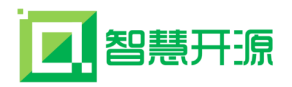

| 🕽 🖉 🖉 Di\Program  | n Files\Java\jdk1.8.0_66      | ▼ 4              | dk1.8.0_66     | 5      |
|-------------------|-------------------------------|------------------|----------------|--------|
| (件(E) 编辑(E) 查看(V) | 工具(工) 帮助(出)                   | -                |                |        |
| 組织 ▼              | 共享 ▼ 新建文件夹                    |                  | 8≡ •           | 0      |
| 👷 改蔵史             | 名称                            | 修改日期             | 类型             | 大小     |
| 🚺 下載              | 👍 bin                         | 2015/12/11 18:29 | 文件夹            |        |
| 三 点面              | 📕 db                          | 2015/12/11 18:29 | 文件夹            |        |
| 1 最近访问的位置         | 퉬 include                     | 2015/12/11 18:29 | 文件夹            |        |
|                   | 퉬 jre                         | 2015/12/11 18:29 | 文件夹            |        |
| 12 m              | 퉬 lib                         | 2015/12/11 18:29 | 文件实            |        |
| - 1045            | COPYRIGHT                     | 2015/11/9 11:09  | 文件             | 4 1    |
|                   | 🖀 javafx-src.zip              | 2015/12/11 18:29 | WinRAR ZIP 压缩  | 4,985  |
| E 25              | LICENSE                       | 2015/12/11 18:29 | 文件             | 1      |
|                   | README.html                   | 2015/12/11 18:29 | 360 se HTML Do | 1      |
| <b>山</b> 迅雷下载     | 🗋 release                     | 2015/12/11 18:29 | 文件             | 1      |
| → 音乐              | src.zip                       | 2015/11/9 11:09  | WinRAR ZIP 圧缩  | 20,747 |
|                   | THIRDPARTYLICENSEREADME.txt   | 2015/12/11 18:29 | 文本文档           | 173    |
| 🏴 计算机             | THIRDPARTYLICENSEREADME-JAVAF | 2015/12/11 18:29 | 文本文档           | 108    |
| System (C:)       |                               |                  |                |        |
| Software (D:)     |                               |                  |                |        |
| Ca Other System ( |                               |                  |                |        |
| Download (F:)     |                               |                  |                |        |
| Document (G:)     |                               |                  |                |        |
| Enjoyment (H:)    | •                             | 10               |                |        |
|                   | 541                           |                  |                | -      |

2. 在计算机上右键---属性。

|                                                                                                    |                                                                         |                                                                            | • 47    | <u>授業 计算机</u>                                                                          |          | x<br>Q |
|----------------------------------------------------------------------------------------------------|-------------------------------------------------------------------------|----------------------------------------------------------------------------|---------|----------------------------------------------------------------------------------------|----------|--------|
| 文件(F) 编辑(E) 查看<br>组织 ▼ 系统属性                                                                                                    | (V) 工具(T) 帮助(H<br>卸载或更改程序                                               | ()<br>映射网络驱动器                                                              | 打开控制面板  |                                                                                        | 8= • CII | 0      |
| <ul> <li>○ 库</li> <li>○ 根</li> <li>○ 数</li> <li>○ 文档</li> <li>○ 近播下载</li> <li>○ 音乐</li> </ul>                                               | ・硬盘 (6)<br>System<br>55.5 G<br>Other<br>75.6 G<br>Docum                 | n (C:)<br>B 可用 . 共 83.3 GB<br>System (E:)<br>B 可用 . 共 75.7 GB<br>nent (G:) |         | Software (D:)<br>76.5 GB 可用,共 14<br>Download (F:)<br>126 GB 可用,共 125<br>Enjoyment (H:) | 0 GB     |        |
| ◆● 计算机     ◆     ◆     ◆     ◆     System (C.)     ◆     Software (C     ◆     Other Syste     Download     ◆     Document     ●     CO 認知器 | 折叠(A)<br>管理(G)<br>在新参口中打开(E)<br>缺射网络驱动器(N)<br>断开网络驱动器(C)<br>添加一个网络位置(L) | 共 129 G8<br>(1)                                                            |         | 85.5 GB 可用 , 共 12                                                                      | 9 GB     |        |
| XIAOY 2                                                                                                    | 翻除(D)<br>重命名(M)<br>應性(R)                                                | 内存<br>APU                                                                  | 5.00 GB |                                                                                        |          |        |

3. 按下图的顺序依次点击高级系统设置--环境变量--新建,在变量名中填写 JAVA\_HOME,在变量值中填写第 2 步中复制的路径,并确定。

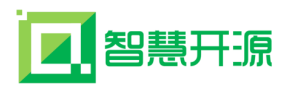

| ●●● ● 控制面板 → 日本制面板 → 日本 | 系统和安全 🕨 系统                |               |                                |                                                                   |
|----------------------------------------------------------------------------------------------------|---------------------------|---------------|--------------------------------|-------------------------------------------------------------------|
| 文件(F) 编辑(E) 查看(V) 工                                                                                                    | 具(T) 帮助(H)                |               |                                |                                                                   |
| 控制面板主页                                                                                                    | 查看有关计算机的基本信息              |               |                                |                                                                   |
| 🛞 设备管理器 🛛 系统属性                                                                                                    | Westman BD                | 8             |                                |                                                                   |
| ③ 远程设置                                                                                                    | 2. 硬件 高级 系统保护 远程          |               | 环络杰昂                           | X                                                                 |
| 系统保护                                                                                                    |                           |               | 小先支重                           |                                                                   |
| ● 高級系统设置 #能                                                                                                    | 1大多数更改,忽必须作为官理负登来。        |               | Administrator (                | 的用户变量(0)                                                          |
| 1 视觉                                                                                                    | 效果,处理器计划,内存使用,以及虚拟内:      | ÷             | 变量                             | 值                                                                 |
|                                                                                                    |                           | 沿署 (5)        | envContainer.                  | st "C:\Program Files\NVIDIA Co                                    |
|                                                                                                    |                           |               | envContainer.<br>IntelliJ IDE. | st "C:\Program Files (x86)\NVL<br>D:\Program Files\JetBrains\Inte |
| 一用户                                                                                                    | 配置文件<br>惑音支光的点支汎業         |               | PATH                           | C:\Program Files\Microsoft VS C                                   |
| 3/8                                                                                                    | 豆水村大印桌画成直                 |               |                                | 新建 (8) [编辑 (8) 删除 (0)                                             |
|                                                                                                    |                           | 设置(2)         | 系统变量 (S)                       |                                                                   |
| 启动                                                                                                    | 和故障恢复                     |               | 亦冊                             | 值                                                                 |
| 系统                                                                                                    | 启动、系统失败和调试信息              |               | FP_NO_HOST_C.                  | XO                                                                |
|                                                                                                    |                           | 设置(T)         | JAVA_HOME                      | C:\Program Files\Java\jdk1.8.0_181                                |
|                                                                                                    |                           |               | NODE PATH                      | C:\Program Files\Nodeis=v10.16                                    |
|                                                                                                    | 2                         | 「境变量 00)      |                                | 3 新建 (#) [編輯 (I) 删除 (L)                                           |
|                                                                                                    | 确定取消                      | <b>应用</b> (A) |                                | 确定取消                                                              |
|                                                                                                    | 计算机描述:                    |               |                                |                                                                   |
|                                                                                                    | 工作组: Wor                  | kGroup        | 编辑系统变量                         |                                                                   |
|                                                                                                    | Windows 激活                |               | <b>范围在 (13)</b>                | T-11-1000                                                         |
|                                                                                                    | Windows 已激活               |               | 交里名(b):                        | JAVA_NUME                                                         |
|                                                                                                    | 产品 ID: 00426-OEM-8992662- | 00006         | 受重值(♥):                        | U:\frogram Files\Java\jdk1.8.0_66                                 |
|                                                                                                    |                           |               |                                | 4 确定 取消                                                           |
|                                                                                                    |                           |               |                                |                                                                   |
|                                                                                                    |                           |               |                                |                                                                   |

4. 再次点击新建,变量名填 CLASSPATH,变量值填下边这个,最好是直接复制我的,每一个标点符号都要复制下去,并确定。

.;%JAVA\_HOME%\lib\dt.jar;%JAVA\_HOME%\lib\tools.jar;

|                                            | ×                                                |
|--------------------------------------------|--------------------------------------------------|
| <sup>变量名08):</sup> 2<br><sup>变量值(V):</sup> | CLASSPATH<br>.;%JAVA_HOME%\lib\dt.jar;%JAVA_HOME |
|                                            | 确定 取消                                            |
| 系统变量 (S)                                   | <i>(</i> <b>#</b>                                |
| 受里                                         | 111                                              |
| RP NO HOST C                               | NO<br>Diversion Riler Terrelidet 8.0.66          |
| JAVA_HOME<br>NUMBER_OF_PR                  | 4<br>Windows NT                                  |

5. 在下方的系统变量中找到 Path, 如方框 1 所示,选中填并点击编辑,在变量 值的最前边添加下面这一行(注意是添加,千万别把以前本来有的内容删掉了),也

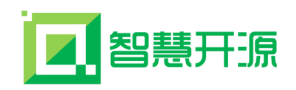

是最好直接复制我的,每一个标点符号都要复制下去,添加完成后一直点确定直到 所有窗口关闭。

%JAVA\_HOME%\bin;%JAVA\_HOME%\jre\bin;

| 辑系统变量                                                            |                                                                                                    |
|------------------------------------------------------------------|----------------------------------------------------------------------------------------------------|
| 变量名07):<br>变量值(V): 3                                             | Path<br>%JAVA_HOME%\bin;%JAVA_HOME%\jre\bin                                                                        |
|                                                                  | 确定 取消                                                                                                    |
| (約查冊 (5)                                                         |                                                                                                    |
| < <p>     续     安     里     (S)</p>                              | 值                                                                                                    |
| 《统变量(S)<br>变量<br>Path<br>PATHEXT<br>PROCESSOR_AR<br>PROCESSOR_TD | 值<br>C:\ProgramData\Oracle\Java\java<br>.COM;.EXE;.BAT;.CMD;.VBS;.VBE;<br>AMD64<br>AMD64 Family 21 Model 16 Steppi |

6. 同时按住 Windows 图标键+R 键,弹出如下窗口,输入 cmd,并回车。

| 回运行    |                                                       |
|--------|-------------------------------------------------------|
|        | Windows 将根据您所输入的名称,为您打开相应的程序、<br>文件夹、文档或 Internet 资源。 |
| 打开(0): | cmd 👻                                                 |
|        | 🚱 使用管理权限创建此任务。                                        |
|        | 确定 取消 浏览(B)                                           |

7. 依次输入 java -version 和 javac 并回车,如果出现一下信息则表明 JDK 安装成功! 阶段性的胜利!

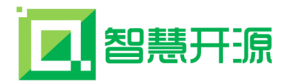

| 画 管理员: C:\Windows\system32\cm                                                                                         | d.exe                                                                                 |   |
|----------------------------------------------------------------------------------------------------|---------------------------------------------------------------------------------------|---|
| Microsoft Windows [版本 6.1<br>版权所有 <c> 2009 Microsoft</c>                                                              | .7601 ]<br>Corporation。保留所有权利。                                                        |   |
| C:\Users\Administrator>java<br>java version "1.8.0_181"<br>Java(TM) SE Runtime Environ<br>Java HotSpot(TM) 64-Bit Ser | -version<br>ment (build 1.8.0_181-b13)<br>ver VM (build 25.181-b13, mixed mode)       |   |
| C:Wsers\Administrator>java<br>用法: javac <options> <sour<br>其中,可能的选项包括:</sour<br></options>                            | c<br>ce files>                                                                        |   |
| -g<br>-g:none<br>-g:(lines,vars,source)                                                                               | 生成所有调试信息。<br>不生成任何语言。<br>只生成某些调试信息。                                                   |   |
| -nowarn<br>-verbose<br>-deprecation<br>-classpath 〈路径〉                                                                | 个主观时则常言<br>输出有关编译器正在执行的操作的消息。<br>输出使用已过时的 API 的源位置<br>指令常批用户类文体和注释处理程序的位置             |   |
| -cp <路径><br>-sourcepath <路径><br>-bootclasspath <路径>                                                                   | 指完查找用户类文件和注释还理程序的莅置<br>指定查找确入源文件的位置<br>覆盖引导类文件的位置                                     |   |
| -extdirs 〈日录〉<br>  -endorseddirs 〈目录〉<br>  -proc:{none,only}<br>  -proc:{none,only}                                   | 復臺所女装初展的位置<br>覆盖瓷名的标准路径的位置<br>控制是否执行社程处理和/或编译。<br>21、//2-21、更高/c/的注释处理程序的文教、统计野儿的搜索进程 |   |
| -processorpath 〈路径〉<br>-parameters<br>-d 〈日寻〉                                                                         | 指定查报注释处理程序的位置<br>生成元数据以用于方法参数的反射<br>绝安影響生成的条件和负债                                      |   |
| -s <目录><br>-h <目录><br>-h <目录>                                                                                         | 指定胶置生成的绿文性的位置<br>指定胶置生成的本机标头文件的位置<br>指字是不动感子和曲头的本机标头文件的位置                             |   |
| -encoding <编码><br>-source <发行版><br>-target <发行版>                                                                      | 指定减灾伴使用的字特编码                                                                          |   |
| -profile <配置文件>                                                                                                    | 请确保使用的 API 在指定的配置文件中可用                                                                | - |

### 四、Eclipse 的安装及配置

| 件(F) 编辑(E) 查看(V)   | 工具(T) 帮助(H)                          |                  |               |        |
|--------------------|--------------------------------------|------------------|---------------|--------|
| l织 ▼ 包含到库中 ▼       | 共享 * 新建文件夹                           |                  | i≣ • ⊟        | 0      |
| 🚖 收藏突              | 名称                                   | 修改日期             | 英型            | 大小     |
| 🚺 下载               | 🎉 eclipse-java-mars-1-win32-x86_64   | 2015/12/11 19:46 | 文件夹           |        |
| 三 史面               | eclipse-java-mars-1-win32-x86_64.zip | 2015/11/17 23:21 | WinRAR ZIP 压缩 | 170,13 |
| 11 最近访问的位置         | 🔊 jdk-8u66-windows-x64.exe           | 2015/12/11 17:49 | 应用程序          | 191,13 |
| 調査 目               |                                      |                  |               |        |
| 🛃 নয়ের            |                                      |                  |               |        |
| ■ 割片               |                                      |                  |               |        |
| 🔄 文档               |                                      |                  |               |        |
| <b>通</b> 迅雷下载      |                                      |                  |               |        |
|                    |                                      |                  |               |        |
| 💺 计算机              |                                      |                  |               |        |
| 🏭 System (C:)      |                                      |                  |               |        |
| C Software (D:)    |                                      |                  |               |        |
| 🕞 Other System I + | * [ ]                                | II.              |               |        |

1. 解压开下载好的 Eclipse。

2. 进入到这个目录,并双击 eclipse. exe 启动 Eclipse.

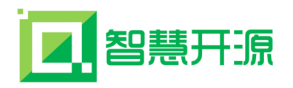

| 件(F) 编辑(E) 章看(V  | ) 工具(T) 帮助(H)   |                |               |    |
|------------------|-----------------|----------------|---------------|----|
| a织 🔹 🗐 打开        | 新建文件夹           |                | 911 <b>•</b>  | 0  |
| 👌 收藏夹            | 名称              | 惨改日期           | 类型            | 大小 |
| 🚺 下载             | l configuration | 2015/9/24 6:36 | 文件夫           |    |
| 三 史面             | 🎍 dropins       | 2015/9/24 6:36 | 文件夹           |    |
| 1 最近访问的位置        | 퉬 features      | 2015/9/24 6:36 | 文件夹           |    |
|                  | 🎍 p2            | 2015/9/24 6:35 | 文件夹           |    |
|                  | 🍰 plugins       | 2015/9/24 6:36 | 文件夹           |    |
| SR and           | 🎍 readme        | 2015/9/24 6:36 | 文件夹           |    |
|                  | .eclipseproduct | 2015/9/2 10:05 | ECLIPSEPRODUC |    |
|                  | artifacts.xml   | 2015/9/24 6:36 | XML 文档        | 1  |
|                  | eclipse.exe     | 2015/9/24 6:37 | 应用程序          | 3  |
| 1 迅雷下载           | 😰 eclipse.ini   | 2015/9/24 6:36 | 配置设置          |    |
|                  | clipsec.exe     | 2015/9/24 6:37 | 应用程序          |    |
| 🌉 计算机            |                 |                |               |    |
| Kystem (C:)      |                 |                |               |    |
| 🕞 Software (D:)  |                 |                |               |    |
| Other System I + | 4               |                |               |    |

3. 这里是要你选择工作区间,也就是你代码存放的地方,建议在 E 盘、F 盘等 位置新建一个文件夹(建议文件夹名称为英文或拼音)来单独存放代码,并选择左下 方的勾,并 OK。

| elect a workspace<br>Eclipse stores your projects in a folder called<br>Choose a workspace folder to use for this se | workspace. |    |        |
|----------------------------------------------------------------------------------------------------|------------|----|--------|
| Workspace: F:\java                                                                                                   |            | •  | Browse |
| ☑ <u>U</u> se this as the default and do not ask agai                                                                |            |    |        |
|                                                                                                    | -          | ок | Cancel |

4. 安装成功!

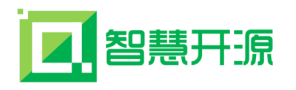

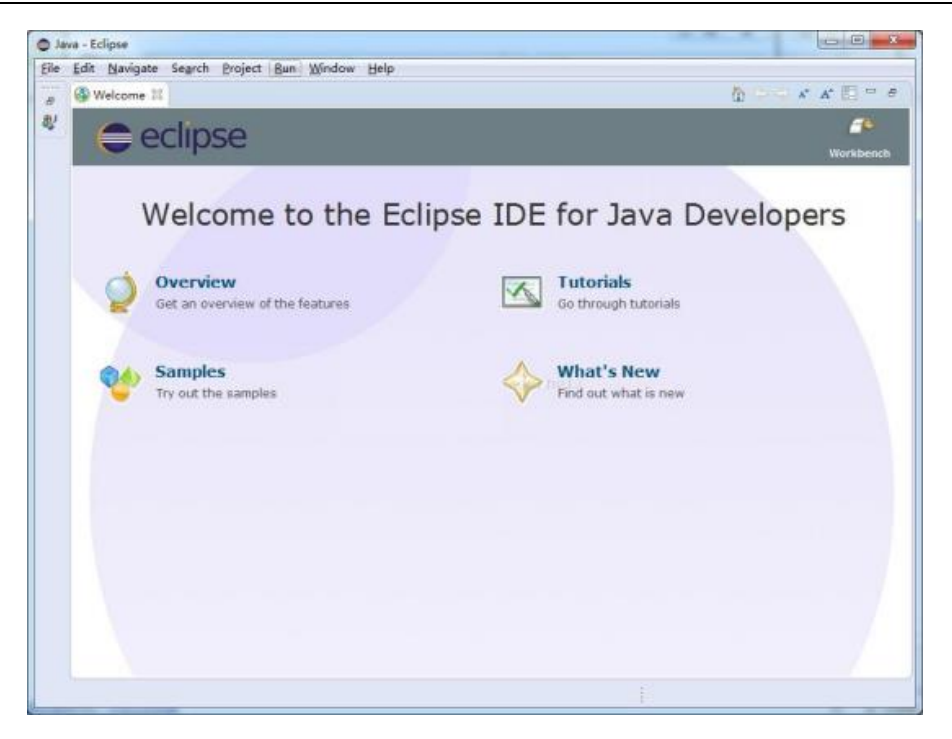

## 2.3 Eclipse 开发工具配置 jdk

Eclipse 开发工具是要编译并运行 java 项目的,所以需要在 Eclipse 开发工具上 配置 jdk 环境。

打开 Eclipse, 单击"Window"菜单,选择下方的"Preferences"选项。

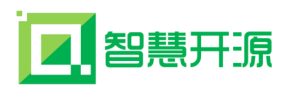

| Preferences                                                             |          |                                    |                                                        |                                   |              |
|-------------------------------------------------------------------------|----------|------------------------------------|--------------------------------------------------------|-----------------------------------|--------------|
| type filter text                                                        |          | 😢 You must pro                     | wide at least onact as                                 | the workspace default             | ;            |
| <ul> <li>General</li> <li>Alibaba Code Analysis</li> <li>Ant</li> </ul> | <b>^</b> | Add, remove or<br>build path of ne | edit JRE definitions. By o<br>wly created Java project | default, the checked JRE is<br>s. | added to the |
| Cloud Foundry                                                           |          | Installed JREs:                    |                                                        |                                   |              |
| Code Recommenders                                                       |          | Name                               | Location                                               | Туре                              | Add          |
| Data Management                                                         |          |                                    |                                                        |                                   |              |
| Gradle                                                                  |          |                                    |                                                        |                                   | Edit         |
| b Help                                                                  |          |                                    |                                                        |                                   | Duplicate    |
| Install/Update                                                          | Ξ        |                                    |                                                        |                                   |              |
| ⊿ Java                                                                  |          |                                    |                                                        |                                   | Remove       |
| Appearance                                                              |          |                                    |                                                        |                                   | Search       |
| ▷ Build Path                                                            |          |                                    |                                                        |                                   |              |
| Code Coverage                                                           |          |                                    |                                                        |                                   |              |
| Code Style                                                              |          |                                    |                                                        |                                   |              |
| Compiler                                                                |          |                                    |                                                        |                                   |              |
| Debug                                                                   |          |                                    |                                                        |                                   |              |
| <ul> <li>Editor</li> </ul>                                              |          |                                    |                                                        |                                   |              |
| FindBugs                                                                |          |                                    |                                                        |                                   |              |
|                                                                         |          |                                    |                                                        |                                   |              |
| Illoit                                                                  |          |                                    |                                                        |                                   |              |
| Properties Files Editor                                                 |          |                                    |                                                        |                                   |              |
| > Java EE                                                               |          |                                    |                                                        |                                   |              |
| > Java Persistence                                                      |          |                                    |                                                        |                                   |              |
| JavaScript                                                              |          | •                                  | III                                                    | •                                 |              |
| JSON                                                                    |          | Conflicting com                    | liance settings can be c                               | hanged on the Compiler pa         | age.         |
| Language Servers                                                        |          |                                    |                                                        | 2 <u></u> pr                      |              |
| Language Servers STS                                                    | -        |                                    |                                                        |                                   | Apply        |
| <ul> <li>(?) (i)</li> </ul>                                             |          |                                    |                                                        | Apply and Close                   | Cancel       |

点击 Java -> Installed JREs, 在右侧点击 Add 按钮, 选择 Standard VM, 点击 Next。

| Add JRE                                                                                                    |        |
|----------------------------------------------------------------------------------------------------|--------|
| JRE Type<br>Select the type of JRE to add to the workspace.                                                                                                    | 2      |
| Installed JRE Types:                                                                                                    |        |
| Execution Environment Description<br>Standard 1.1.x VM<br>Standard VM                                                                                                    |        |
|                                                                                                    |        |
|                                                                                                    |        |
|                                                                                                    |        |
|                                                                                                    |        |
| Over the second second seco | Cancel |

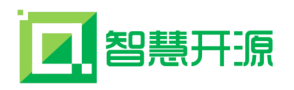

| Add JRE               |                      |
|-----------------------|----------------------|
| JRE Definition        |                      |
| JRE home:             | Directory            |
| JRE name:             |                      |
| Default VM arguments: | Variables            |
| JRE system libraries: |                      |
|                       | Add External JARs    |
|                       | Javadoc Location     |
|                       | Source Attachment    |
|                       | External annotations |
| 1                     | Remove               |
|                       | Up                   |
|                       | Down                 |
|                       | Restore Default      |
| Reck Next >           | Finish Cancel        |

JRE home 为当前 jdk 安装的路径,点击 Directory 选择当前 jdk 安装的路径 (D:\Program Files\Java\jdk1.8.0\_66), JRE name 为当前 jdk 的一个名称,默认 jdk1.8.0\_66, 然后点击 Finish。

说明: jdk 是带有编译和运行 java 的\*. class 文件功能的,而 jre 只有运行 java 的\*. class 文件功能,所以建议选择 jdk。

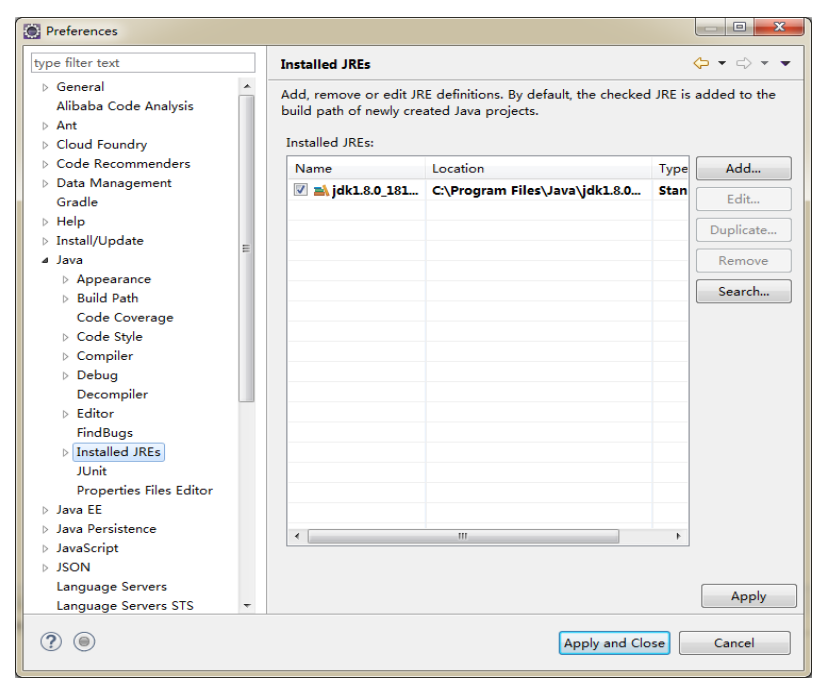

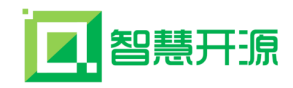

最后点击 Apply and Close 即可完成 Eclipse 开发工具中 jdk 的配置。

## 2.4 Eclipse 开发工具配置 tomcat

我们的程序支持所有的 java 开发环境,已经搭建好开发环境的忽略本节。其 它开发工具的配置不再介绍,请自行查找相关资料。

Eclipse 开发工具配置 tomcat,并且把项目部署到 Tomcat 服务器上。 打开 Eclipse,单击"Window"菜单,选择下方的"Preferences"选项。

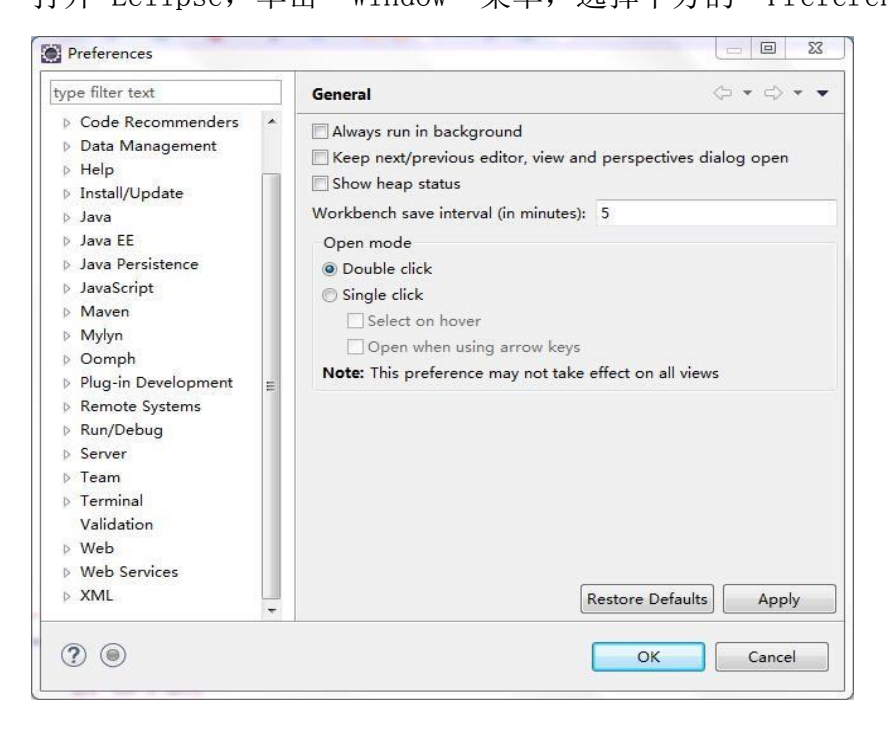

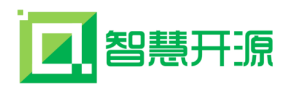

| ype filter text                                                                      | Server Runtime En                         | vironments                               | $(\neg \bullet \ominus \bullet \bullet \bullet$ |
|--------------------------------------------------------------------------------------|-------------------------------------------|------------------------------------------|-------------------------------------------------|
| <ul> <li>▷ Java</li> <li>▲</li> <li>▷ Java EE</li> <li>▷ Java Persistence</li> </ul> | Add, remove, or ed<br>Server runtime envi | it server runtime environme<br>ronments: | nts.                                            |
| b JavaScript                                                                         | Name                                      | Туре                                     | Add                                             |
| ⊳ Mylyn                                                                              |                                           |                                          | Edit                                            |
| <ul> <li>Oomph</li> <li>Plug-in Development</li> </ul>                               |                                           |                                          | Remove                                          |
| <ul> <li>Remote Systems</li> <li>Run/Debug</li> </ul>                                |                                           |                                          | Search                                          |
| Server Audio Launching Overlays Profilers Runtime Environment                        |                                           |                                          | Columns                                         |
| ⊳ Team                                                                               |                                           |                                          |                                                 |
| Validation                                                                           |                                           |                                          |                                                 |
| ⊳ Web                                                                                |                                           |                                          |                                                 |
| Web Services                                                                         |                                           |                                          |                                                 |

单击"Server"选项,选择下方的"Runtime Environments"。

点击"Add"添加 Tomcat。

| Define a r  | er Runtime Environme<br>new server runtime env | nt<br>ironment     |                 |
|-------------|------------------------------------------------|--------------------|-----------------|
|             |                                                |                    |                 |
|             |                                                | Show additional    | server adapters |
| Select the  | type of runtime enviro                         | nment:             |                 |
| type filter | text                                           |                    |                 |
|             | Apache Tomcat v4.1                             |                    |                 |
| 8           | Apache Tomcat v5.0                             |                    |                 |
| 8           | Apache Tomcat v5.5                             |                    |                 |
| 8           | Apache Tomcat v6.0                             |                    |                 |
| 8           | Apache Tomcat v7.0                             |                    |                 |
|             | Apache Tomcat v8.0                             | 本人的Tomcat版本为8.0.36 | =               |
| D 🕞 Ba      | sic                                            |                    |                 |
| Þ 🗁 OI      | ojectWeb                                       |                    | -               |
| pache To    | omcat v3.2 supports 12                         | FF 1.2 Web modules | 100             |
| ipacite ite | ment fore supports se                          |                    |                 |
|             |                                                |                    |                 |
| Create      | a new local server                             |                    |                 |
|             |                                                |                    |                 |
|             |                                                |                    |                 |
|             |                                                |                    |                 |
|             |                                                |                    |                 |

点击"Next",选中自己安装的 Tomcat 路径。

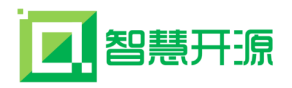

| Specify the installation directory                                                                                                    | omcat Server                                  |                       |
|----------------------------------------------------------------------------------------------------|-----------------------------------------------|-----------------------|
| Name: Tomcat服务器的名字<br>Apache Tomcat v8.0<br>Tomcat installation directory: Tomcat服务器的安装目录<br>F:\Tomcat_8\apache-tomcat-8.0.36 Browse<br>Download and Install.<br>IRE:<br>Workbench default JRE<br>◆ Installed JREs<br>使用工作平台默认的JRE | Specify the installation directory            |                       |
| Apache Tomcat v8.0<br>Fomcat installation directory: Tomcat服务器的安裝目录<br>F:\Tomcat_8\apache-tomcat-8.0.36 Browse<br>Download and Install.<br>RE:<br>Workbench default JRE ▼ Installed JREs<br>使用工作平台默认的JRE                           | Name: Tomcat服务器的名字                            |                       |
| Tomcat installation directory: Tomcat服务器的安装目录<br>F:\Tomcat_8\apache-tomcat-8.0.36 Browse<br>Download and Install.<br>RE:<br>Workbench default JRE<br>◆ Installed JREs<br>使用工作平台默认的JRE                                              | Apache Tomcat v8.0                            |                       |
| F:\Tomcat_8\apache-tomcat-8.0.36                                                                                                    | Fomcat installation directory: Tomcat服务器的安装目录 |                       |
| Download and Install.<br>RE:<br>Workbench default JRE<br>▼ Installed JREs<br>使用工作平台默认的JRE                                                                                                    | F:\Tomcat_8\apache-tomcat-8.0.36              | Browse                |
| IRE:<br>Workbench default JRE                                                                                                    |                                               | Download and Install. |
| Workbench default JRE                                                                                                    | RE:                                           |                       |
| 使用工作平台默认的JRE                                                                                                    | Workbench default JRE                         | Installed JREs        |
|                                                                                                    |                                               |                       |
|                                                                                                    | 更用工作平台默认的JRE                                  |                       |
|                                                                                                    | 更用工作平台默认的JRE                                  |                       |
|                                                                                                    | 使用工作平台默认的JRE                                  |                       |
|                                                                                                    | 使用工作平台默认的JRE                                  |                       |
|                                                                                                    | 使用工作平台默认的JRE                                  |                       |
|                                                                                                    | 使用工作平台默认的JRE                                  |                       |
|                                                                                                    | 使用工作平台默认的JRE                                  |                       |
|                                                                                                    | 使用工作平台默认的JRE                                  |                       |

点击"Finish"完成。

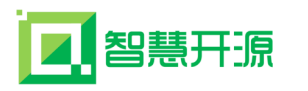

| ype filter text                                                               | Server Runtime Environme                                  | ents                           | $\bigcirc \bullet \diamondsuit \bullet$ |
|-------------------------------------------------------------------------------|-----------------------------------------------------------|--------------------------------|-----------------------------------------|
| <ul> <li>▷ Java Persistence</li> <li>△ JavaScript</li> <li>▷ Maven</li> </ul> | Add, remove, or edit server<br>Server runtime environment | r runtime environments.<br>ts: |                                         |
| ⊳ Mylyn                                                                       | Name                                                      | Туре                           | Add                                     |
| <ul> <li>Oomph</li> <li>Plug-in Development</li> </ul>                        | 🖥 Apache Tomcat v8.0                                      | Apache Tomcat v8.0             | Edit                                    |
| <ul> <li>Remote Systems</li> <li>Run/Debug</li> </ul>                         |                                                           |                                | Remove                                  |
| ▲ Server<br>Audio                                                             |                                                           |                                | Search                                  |
| Launching<br>Overlays                                                         |                                                           |                                | Columns                                 |
| Runtime Environment                                                           |                                                           |                                |                                         |
| ⊳ Team<br>⊳ Terminal                                                          |                                                           |                                |                                         |
| Validation<br>Veb                                                             |                                                           |                                |                                         |
| <ul> <li>Web Services</li> <li>XML</li> </ul>                                 |                                                           |                                |                                         |
| ▼<br>                                                                         |                                                           |                                | 1                                       |
|                                                                               |                                                           |                                | C                                       |

### 建立一个 Web 应用, File → New → Dynamic Web Project

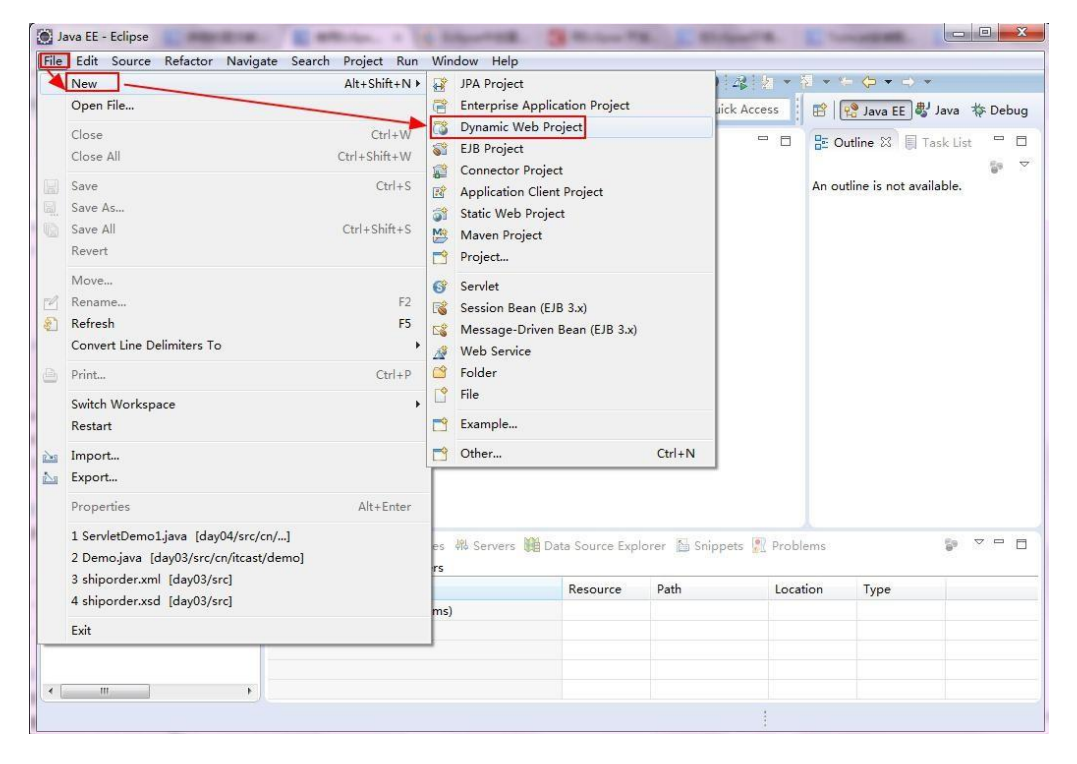

创建一个 Dynamic Web Project

▲ 智慧开源

智慧开源基础开发引擎技术开发文档 网址: http://www.zrpower.cn

| ynamic web Froject                                                                                                    |                                                                                                    |
|----------------------------------------------------------------------------------------------------|----------------------------------------------------------------------------------------------------|
| Create <mark>a s</mark> tandalone Dynami                                                                                                    | ic Web project or add it to a new or existing Enterprise Application.                                                                                                    |
| 项目名称                                                                                                    |                                                                                                    |
| Project name: day05                                                                                                    |                                                                                                    |
| Project location                                                                                                    |                                                                                                    |
| Use default location                                                                                                    |                                                                                                    |
| Location: E:\MyJava\JavaW                                                                                                    | /eb\day05 Browse                                                                                                    |
|                                                                                                    | 选择自己用的服务器,这里我选择:                                                                                                    |
| larget runtime                                                                                                    | Apache Tomcat v8.0.                                                                                                    |
| Apache Tomcat v8.0                                                                                                    | New Runtime                                                                                                    |
| Configuration                                                                                                    |                                                                                                    |
| Configuration                                                                                                    |                                                                                                    |
| Configuration<br>Default Configuration for A                                                                                                    | Apache Tomcat v8.0                                                                                                    |
| Configuration<br>Default Configuration for A<br>A good starting point for v<br>installed to add new function<br>EAR membership                                                                                                | Apache Tomcat v8.0<br>working with Apache Tomcat v8.0 runtime. Additional facets can later be<br>onality to the project.<br>点击右侧 "Modify",可以进行适当的配置,<br>但根据我初学时候的经验,完全使用默认的就行了,<br>不要去动里面的东西。等用到里面的配置时,你已经算是个老鸟了                                  |
| Configuration<br>Default Configuration for A<br>A good starting point for v<br>installed to add new function<br>EAR membership<br>Add project to an EAR<br>EAR project name: day05E                                           | Apache Tomcat v8.0<br>working with Apache Tomcat v8.0 runtime. Additional facets can later be<br>onality to the project.<br>点击右侧 "Modify",可以进行适当的配置,<br>但根据我初学时候的经验,完全使用默认的就行了,<br>不要去动里面的东西。等用到里面的配置时,你已经算是个老鸟了<br>AR                            |
| Configuration<br>Default Configuration for A<br>A good starting point for v<br>installed to add new function<br>EAR membership<br>Add project to an EAR<br>EAR project name: day05E<br>Working sets                           | Apache Tomcat v8.0<br>working with Apache Tomcat v8.0 runtime. Additional facets can later be<br>bonality to the project.<br>点击右侧 "Modify",可以进行适当的配置,<br>但根据我初学时候的经验,完全使用默认的就行了,<br>不要去动里面的东西。等用到里面的配置时,你已经算是个老鸟了<br>AR<br>New Project            |
| Configuration<br>Default Configuration for A<br>A good starting point for v<br>installed to add new function<br>EAR membership<br>Add project to an EAR<br>EAR project name: day05E<br>Working sets<br>Add project to working | Apache Tomcat v8.0<br>working with Apache Tomcat v8.0 runtime. Additional facets can later be<br>onality to the project.<br>点击右侧 "Modify",可以进行适当的配置,<br>但根据我初学时候的经验,完全使用默认的就行了,<br>不要去动里面的东西。等用到里面的配置时,你已经算是个老鸟了<br>AR<br>New Project<br>sets     |
| Configuration<br>Default Configuration for A<br>A good starting point for v<br>installed to add new function<br>EAR membership<br>Add project to an EAR<br>EAR project name: day05E<br>Working sets                           | Apache Tomcat v8.0<br>working with Apache Tomcat v8.0 runtime. Additional facets can later be<br>onality to the project.<br>点击右侧 "Modify",可以进行适当的配置,<br>但根据我初学时候的经验,完全使用默认的就行了,<br>不要去动里面的东西。等用到里面的配置时,你已经算是个老鸟了<br>AR<br>New Project<br>sets     |
| Configuration<br>Default Configuration for A<br>A good starting point for v<br>installed to add new function<br>EAR membership<br>Add project to an EAR<br>EAR project name: day05E<br>Working sets<br>Add project to working | Apache Tomcat v8.0 Modify<br>working with Apache Tomcat v8.0 runtime. Additional facets can later be<br>onality to the project.<br>点击右侧 "Modify",可以进行适当的配置,<br>但根据我初学时候的经验,完全使用默认的就行了,<br>不要去动里面的东西。等用到里面的配置时,你已经算是个老鸟了<br>AR New Project<br>sets |
| Configuration<br>Default Configuration for A<br>A good starting point for v<br>installed to add new function<br>EAR membership<br>Add project to an EAR<br>EAR project name: day05E<br>Working sets<br>Add project to working | Apache Tomcat v8.0<br>working with Apache Tomcat v8.0 runtime. Additional facets can later be<br>onality to the project.<br>点击右侧 "Modify",可以进行适当的配置,<br>但根据我初学时候的经验,完全使用默认的就行了,<br>不要去动里面的东西。等用到里面的配置时,你已经算是个老鸟了<br>AR<br>New Project<br>sets     |

## 点击"Next"下一步

| <b>ava</b><br>Configure project for building a Java application. |                              |
|------------------------------------------------------------------|------------------------------|
| ource folders on build path:                                     |                              |
| iava程序应写在此目录下                                                    | Add Folder<br>Edit<br>Remove |
| Default output folder:                                           |                              |

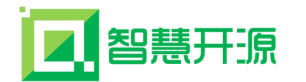

点击"Next"下一步

| O New Dynamic Web Project                                           | - 🗆 X  |
|---------------------------------------------------------------------|--------|
| Web Module<br>Configure web module settings.<br>即把web於用所在目录映射成day05 |        |
| Context root: day05                                                 |        |
| Content directory: WebRoot                                          |        |
| web应用的根目录,web应用程序所在目录<br>Generate web.xml deployment descriptor     |        |
| 如果要生成xml文件,那么可以在选项上打上勾。(最好勾上)                                       |        |
|                                                                     |        |
|                                                                     |        |
|                                                                     |        |
|                                                                     |        |
|                                                                     |        |
|                                                                     |        |
|                                                                     |        |
|                                                                     |        |
|                                                                     |        |
|                                                                     |        |
|                                                                     |        |
|                                                                     |        |
| ? < Back Next > Finish                                              | Cancel |

## 点击"Finish"完成

| ile Edit Source Navigate Search Project Ru                           | n Window H                                                                                                    |                                                                                                    |                                                                                                    |                                                                                    | N                                                                                                    | V An I I                                                                                                    |                                                                 |
|----------------------------------------------------------------------|----------------------------------------------------------------------------------------------------|----------------------------------------------------------------------------------------------------|----------------------------------------------------------------------------------------------------|------------------------------------------------------------------------------------|----------------------------------------------------------------------------------------------------|----------------------------------------------------------------------------------------------------|-----------------------------------------------------------------|
| D. F. M. S. S. S. S. M. L. R. S. S. S. S. S. S. S. S. S. S. S. S. S. |                                                                                                    |                                                                                                    | Qu                                                                                                    | ick Access                                                                         | el v v<br>🖹 🛛 🙀 Javi                                                                                                    | EE 🐉 Java 🎋 D                                                                                                    | ebug                                                            |
| Package Explorer IS                                                  | ℓ webxml iii             1 <7xml             2= <web 3="" <="" <dd="" td="" xweb="">               2= <web 3="" <="" <dd="" td="">               4= <web <="" td="">               5                7                8               10                11                12                // ult               4.9                   4.9                4.9               4.9                4.0                // 12                4.0                4.0                4.0                4.0               4.0                4.0               4.0                4.0                4.0                4.0                4.0                12              //web               4.0                   4.0                4.0                4.0                4.0                4.0                4.0                4.0           <trtr>            4.0           <trtr>            4</trtr></trtr></web></web></web> | <pre>t version="1.0" enco<br/>app xmlns:xsi="http:<br/>isplay-name&gt;day05elcome-file-list&gt;<br/>xwelcome-file&gt;index.<br/>xwelcome-file&gt;index.<br/>xwelcome-file&gt;defaul<br/>xwelcome-file&gt;defaul<br/>xwelcome-file&gt;defaul<br/>velcome-file&gt;defaul<br/>velcome-file&gt;ldefaul</pre> | ding="UTF<br>://www.w3<br>iisplay-na<br>htmlhtmhtmispt.htmt.htm <th>-8"?&gt;<br/>.org/2001/<br/>me&gt;<br/>come-file&gt;<br/>ome-file&gt;<br/>elcome-file<br/>lcome-file</th> <th><pre>/XML\$ /XML\$ /XML\$ /XML\$ /XML\$ /XML\$ /XML\$ //XML\$ //XM</pre></th> <th>RE O (2) "1<br/>7? xml<br/>4 (2) web-app ic<br/>6 display-<br/>4 (2) web-app ic<br/>6 webc<br/>6 webc<br/>6 webc<br/>6 webc<br/>6 webc</th> <th>I=We<br/>name<br/>e-file-<br/>ome-<br/>ome-<br/>ome-<br/>ome-<br/>ome-</th> | -8"?><br>.org/2001/<br>me><br>come-file><br>ome-file><br>elcome-file<br>lcome-file | <pre>/XML\$ /XML\$ /XML\$ /XML\$ /XML\$ /XML\$ /XML\$ //XML\$ //XM</pre> | RE O (2) "1<br>7? xml<br>4 (2) web-app ic<br>6 display-<br>4 (2) web-app ic<br>6 webc<br>6 webc<br>6 webc<br>6 webc<br>6 webc | I=We<br>name<br>e-file-<br>ome-<br>ome-<br>ome-<br>ome-<br>ome- |
|                                                                      | Design Source                                                                                                    | •                                                                                                    |                                                                                                    |                                                                                    |                                                                                                    | e III                                                                                                    |                                                                 |
|                                                                      | Markers 🕅<br>0 errors, 13 wa                                                                                                    | Properties 🖓 Servers 🎬                                                                                                    | Data Source Exp                                                                                                    | olorer 🛅 Snippe                                                                    | ets 🗊 Prob                                                                                                    | ilems 🍃 🗸 🕯                                                                                                    | - 0                                                             |
|                                                                      | Description                                                                                                    | - ^                                                                                                    | Resource                                                                                                    | Path                                                                               | Loca                                                                                                    | ation Type                                                                                                    |                                                                 |
|                                                                      | ▶ 🦲 Java Pro<br>▷ Java Tas                                                                                                    | oblems (13 items)<br>sk (8 items)                                                                                                    |                                                                                                    |                                                                                    |                                                                                                    |                                                                                                    |                                                                 |
|                                                                      |                                                                                                    |                                                                                                    |                                                                                                    |                                                                                    |                                                                                                    |                                                                                                    |                                                                 |

让 Tomcat 服务器显示在控制台上,将 Web 应用部署到 Tomcat 中。
1.Window → Show View → Servers

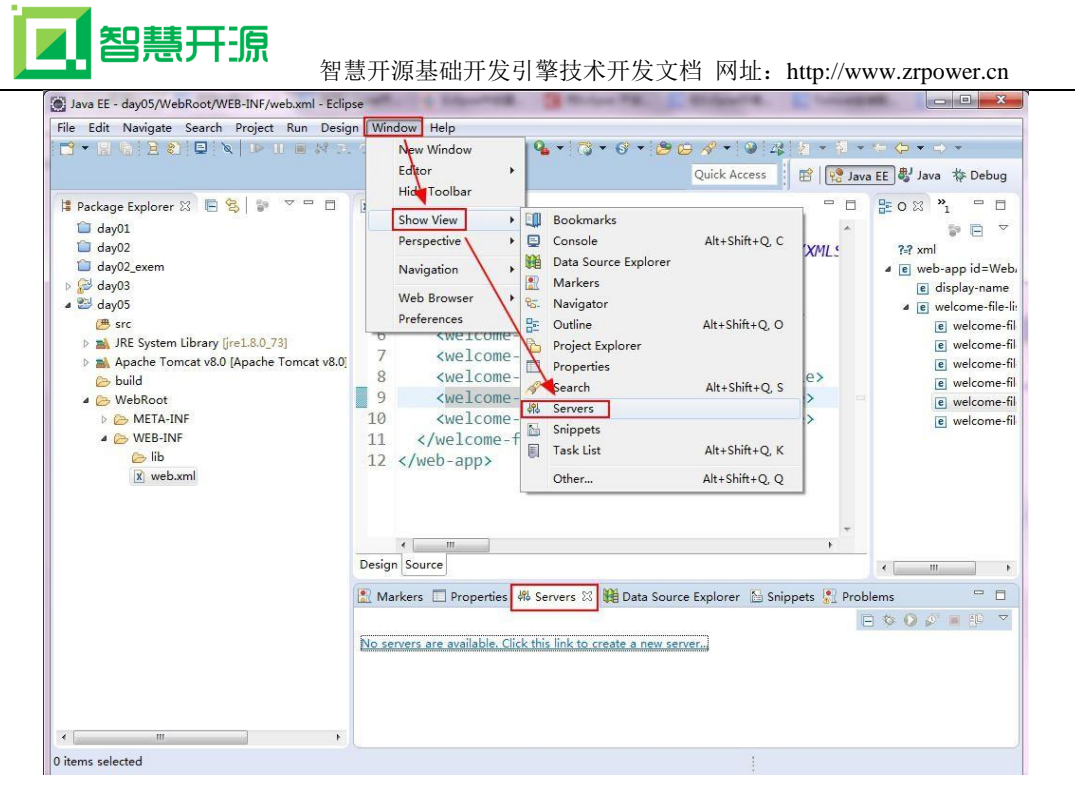

点击链接 No servers are available. Click ths link to create a new server., 在弹出的对话框中选择 Tomcat 版本。

| Define a New Server                                                                                                    |                                                                                                    |           |
|----------------------------------------------------------------------------------------------------|----------------------------------------------------------------------------------------------------|-----------|
| Choose the type of server to                                                                                                    | o create                                                                                                    | -         |
|                                                                                                    | Show additional server adapters Refre                                                                                                    | sh        |
| Select the server type:                                                                                                    |                                                                                                    |           |
| type filter text                                                                                                    |                                                                                                    |           |
| Tomcat v5.5 Serve                                                                                                    | er                                                                                                    |           |
| 🗄 Tomcat v6.0 Serve                                                                                                    | er                                                                                                    |           |
| 🗄 Tomcat v7.0 Serve                                                                                                    | er                                                                                                    |           |
| 🗄 Tomcat v8.0 Serve                                                                                                    | er                                                                                                    |           |
| Publishes and runs J2EE and<br>local Tomcat server.                                                                                | Java EE Web projects and server configurations to                                                                                                    | a         |
| Publishes and runs J2EE and<br>local Tomcat server.<br>Server's host name:                                                         | Java EE Web projects and server configurations to                                                                                                    | a         |
| Publishes and runs J2EE and<br>local Tomcat server.<br>Server's host name:                                                         | Java EE Web projects and server configurations to<br>localhost<br>Tomcat v8.0 Server at localhost                                                                   | a         |
| Pacie<br>Publishes and runs J2EE and<br>local Tomcat server.<br>Server's host name:<br>Server name:<br>Server runtime environment: | Java EE Web projects and server configurations to<br>localhost<br>Tomcat v8.0 Server at localhost<br>Apache Tomcat v8.0                                             | a<br>dd.  |
| Pacie<br>Publishes and runs J2EE and<br>local Tomcat server.<br>Server's host name:<br>Server name:<br>Server runtime environment: | Java EE Web projects and server configurations to<br>localhost<br>Tomcat v8.0 Server at localhost<br>Apache Tomcat v8.0 • A<br><u>Configure runtime environmen</u>  | a<br>add. |
| Pacie<br>Publishes and runs J2EE and<br>local Tomcat server.<br>Server's host name:<br>Server name:<br>Server runtime environment: | Java EE Web projects and server configurations to<br>localhost<br>Tomcat v8.0 Server at localhost<br>Apache Tomcat v8.0 	 A<br><u>Configure runtime environment</u> | a<br>dd.  |
| Pacie<br>Publishes and runs J2EE and<br>local Tomcat server.<br>Server's host name:<br>Server name:<br>Server runtime environment: | Java EE Web projects and server configurations to<br>localhost<br>Tomcat v8.0 Server at localhost<br>Apache Tomcat v8.0 • A<br><u>Configure runtime environmen</u>  | a<br>dd.  |
| Pacie<br>Publishes and runs J2EE and<br>local Tomcat server.<br>Server's host name:<br>Server name:<br>Server runtime environment: | Java EE Web projects and server configurations to<br>localhost<br>Tomcat v8.0 Server at localhost<br>Apache Tomcat v8.0<br>Configure runtime environment            | a<br>dd.  |

点击"Next",添加我们的项目。

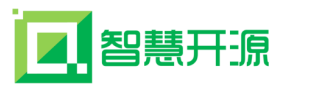

| New Server                             |                                      |           |
|----------------------------------------|--------------------------------------|-----------|
| Add and Remove<br>Modify the resources | that are configured on the server    |           |
| Move resources to the                  | right to configure them on the serve | r         |
| dav05                                  |                                      | ireu.     |
|                                        | Add >                                |           |
|                                        | < Remove                             |           |
|                                        | Add All >>                           |           |
|                                        | << Remove All                        |           |
|                                        |                                      |           |
|                                        |                                      |           |
|                                        |                                      |           |
| ?                                      | < Back Next > Fini                   | sh Cancel |

选中项目并点击 Add,或是双击都可以添加到右边。

点击"Finish"完成。

| Java EE - day05/WebRoot/WEB-INF/web.xml - Eclip | e 🕐 🕐 🗰 Maland A. : 👔 Maland M. 🖉 Maland M. 🗶 Maland M                       |                                                            |
|-------------------------------------------------|------------------------------------------------------------------------------|------------------------------------------------------------|
| File Edit Source Navigate Search Project Ru     | n Window Help                                                                |                                                            |
| 🔁 🕶 🔒 🔞 🖻 😰 📮 🔍 🕩 🗉 📾 🔊 2.                      | · ⊃ _ ≥   = 👷 🕸 + Q + Q + 🖓 + Ø + 🖉 🖨 Ø 🖉 + 🖉 + 🦉 +                          | (a) (a) (a) (b) (a) (b) (b) (b) (b) (b) (b) (b) (b) (b) (b |
|                                                 | Ouick Access                                                                 | FE 🖶 Java 🌾 Debug                                          |
|                                                 |                                                                              | LE I g Jana ( Poolog                                       |
| l Package Explorer 🛛 🔚 😫 🍞 🔽 🗖                  | 🕅 web.xml 🛛 🗖 🗖                                                              | ₽0 X >1 - □                                                |
| 🗀 day01                                         | 1 xml version="1.0" encoding="UTF-8"? ^                                      | <b>8</b> E ▽                                               |
| ay02                                            | 2⊖<web-app xmlns:xsi="http://www.w3.org/2001/XML5</td> <td>?-? xml</td>      | ?-? xml                                                    |
| 🛍 day02_exem                                    | 3 <display-name>day05</display-name>                                         | ▲ e web-app id=Web,                                        |
| ⊳ 🛃 day03                                       | 4⊖ <welcome-file-list></welcome-file-list>                                   | e display-name                                             |
| ⊿ 😂 day05                                       | <pre>5 <welcome-file>index.html</welcome-file></pre>                         | ⊿ e welcome-file-li                                        |
| 📛 src                                           | <pre>6 <welcome-file>index.htm</welcome-file></pre>                          | e welcome-fil                                              |
| JRE System Library [[re1.8.0_/3]                | <pre>7 <welcome-file>index.isp</welcome-file></pre>                          | e welcome-til                                              |
| > huild                                         | <pre>8 <welcome-file>default.html</welcome-file></pre>                       | e welcome-fil                                              |
| WebRoot                                         | <pre>9 <welcome-file>default.htm</welcome-file></pre>                        | e welcome-fil                                              |
| META-INF                                        | 10 <welcome-file>default.isp</welcome-file>                                  | e welcome-fil                                              |
| A 🗁 WEB-INF                                     | 11                                                                           |                                                            |
| 🕞 lib                                           | 12                                                                           |                                                            |
| x web.xml                                       |                                                                              |                                                            |
| Servers                                         |                                                                              |                                                            |
| 4 🗁 Tomcat v8.0 Server at localhost-config      |                                                                              |                                                            |
| catalina.policy                                 |                                                                              |                                                            |
| catalina.properties                             | Design Source                                                                | 2 III   b                                                  |
| X context.xml                                   | (                                                                            |                                                            |
| X server.xml                                    | 🔝 Markers 🔲 Properties 🚜 Servers 🏼 🎉 Data Source Explorer 🚡 Snippets 🖳 Probl | ems 🗖 🗖                                                    |
| X tomcat-users.xmi                              | E                                                                            | 🕸 🛛 🖉 🔳 🔮 🔻                                                |
| K Webstin                                       | a 📙 Tomcat v8.0 Server at localhost [Stopped, Republish]                     |                                                            |
|                                                 | 🔓 day05                                                                      |                                                            |
|                                                 |                                                                              |                                                            |
|                                                 |                                                                              |                                                            |
|                                                 |                                                                              |                                                            |
| · · · · · · · · · · · · · · · · · · ·           |                                                                              |                                                            |
|                                                 | Writable Smart Insert 12:11                                                  |                                                            |

返回下方的"Servers"面板,右键单击该面板中的"Tomcat v8.0 Server at

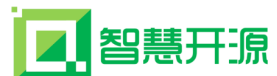

localhost"节点,在弹出的快捷菜单中单击"Start",即可启动指定的 Web 服务器。如果此时直接启动访问 http://localhost:8080/TomcatTest,会发现会报 404 的错误。这是因为我们没有添加主页,下面添加主页(index.jsp)的内容:

<%@page language="java" contentType="text/html; charset=utf-8"
pageEncoding="utf-8"%>

<!DOCTYPE html PUBLIC "-//W3C//DTD HTML 4.01 Transitional//EN"</pre>

"http://www.w3.org/TR/html4/loose.dtd">

<html>

<head>

<meta http-equiv="Content-Type" content="text/html; charset=ISO-8859-1">

<title>欢迎页面</title>

 $\langle head \rangle$ 

<body>

欢迎使用 Eclipse 部署 Tomcat。

</body>

</html>

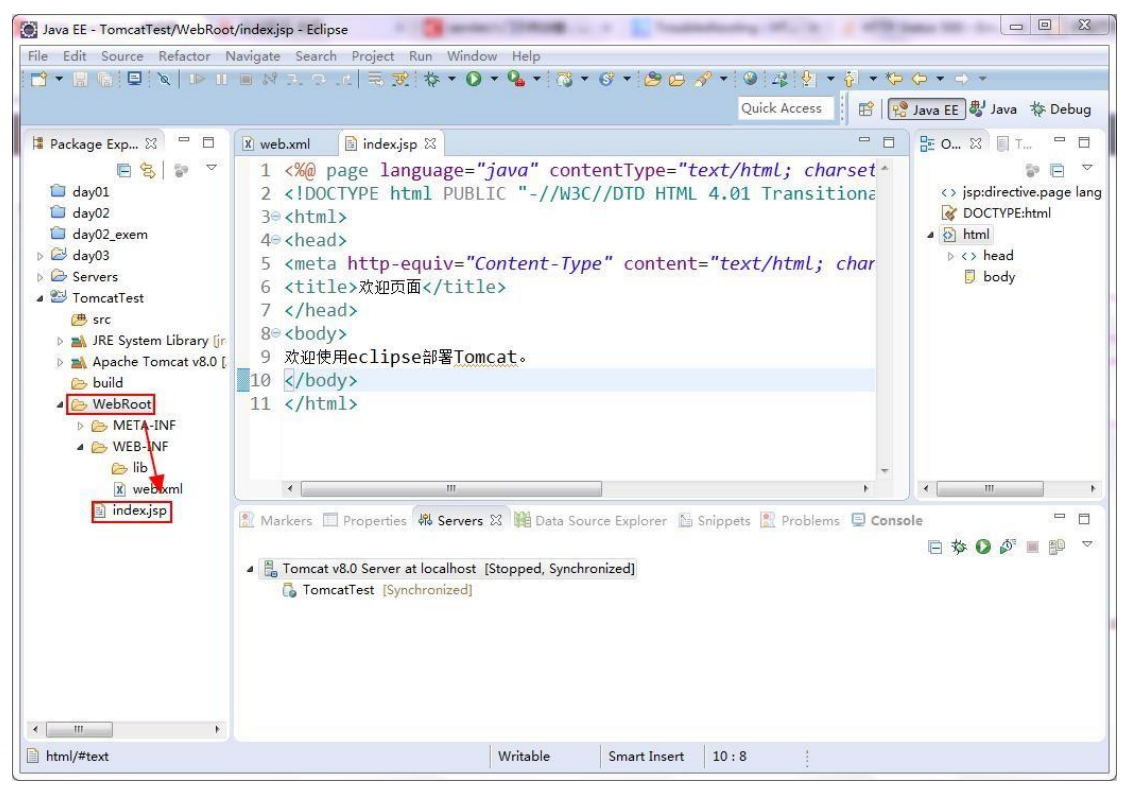

注意: web 资源一定要在 WebRoot 目录下添加。如图:

此时,再一次来访问该链接: http://localhost:8080/TomcatTest ,效果如

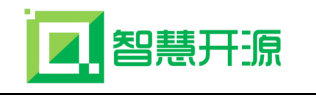

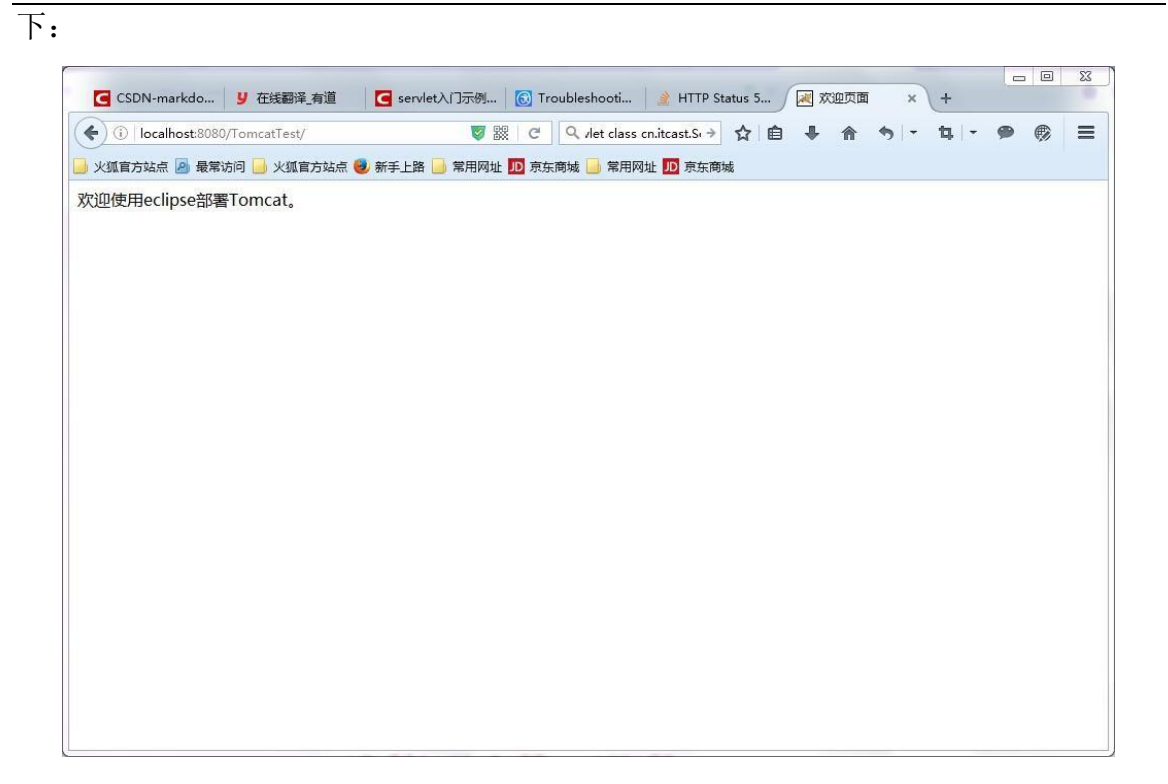

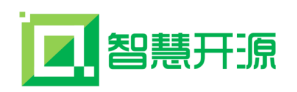

## 第三章 框架配置及说明

## 3.1 项目的软件架构图

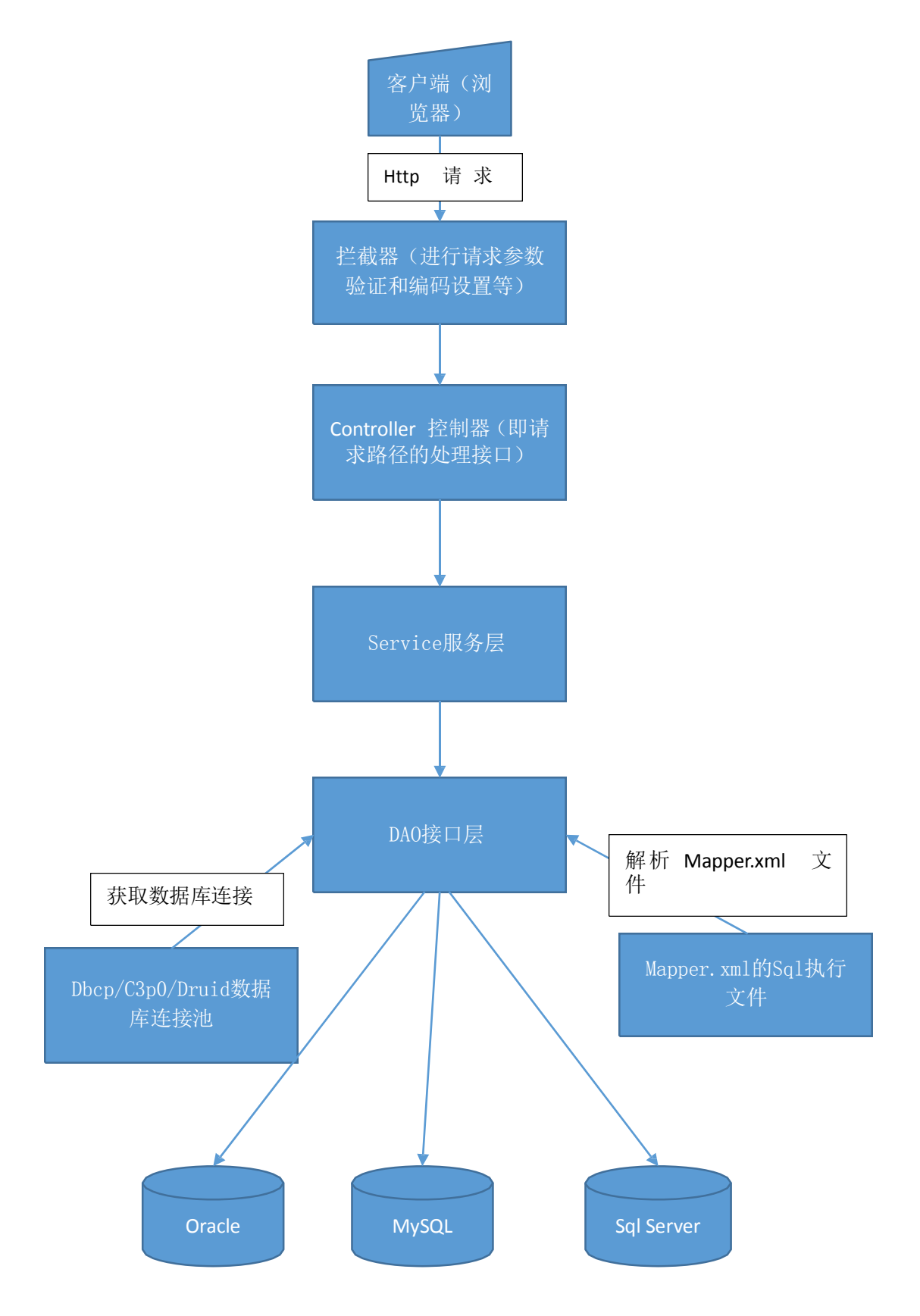

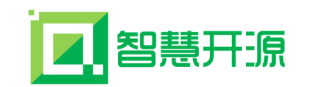

## 3.2 项目结构说明

| 🖌 🖢 ZRSpringBo | otThymfEsyui |               |  |
|----------------|--------------|---------------|--|
| 🕴 🐸 zr.analy   | 统            | 计引擎模块         |  |
| 🕴 ڬ zr.collen  | 表            | 单引擎模块         |  |
| 🕴 🐸 zr.commo   | on 🏠         | 共资源模块         |  |
| 🕴 🏓 zr.dbEngi  | ne 👋         | 据操作模块         |  |
| 🕴 📂 zr.flowen  | 流            | 程引擎模块         |  |
| 🕴 📂 zr.query   | 杏            | 油引擎模 <b>体</b> |  |
| 🖻 🐸 zr.sys     | <br>乏        | ·阿丁 学 侯       |  |
| 🞙 🐸 zr.web     | 尔            | · 九百年快大<br>大次 |  |
| 🗎 mvnw         | 肘            | 心質砺快坏         |  |
| 🗎 mvnw.cm      | d            |               |  |
| 🖻 pom.xml      |              |               |  |
|                |              |               |  |
|                |              |               |  |
|                |              |               |  |
|                |              |               |  |
|                |              |               |  |
|                |              |               |  |

项目框架包含统计、流程、表单、查询等四大引擎及公共基础、数据库管理、 系统管理等 maven 模块目录,以及 web 静态资源。

基于查询、流程、表单、统计四大引擎项目框架包含以下:

| 4 | 岸 zr | query                             |            |  |
|---|------|-----------------------------------|------------|--|
|   | Þ 🟓  | src/main/java                     | Java代码     |  |
|   | Þ 📂  | src/main/resources                | 配置文件       |  |
|   | Þ 📂  | src/test/java                     | 测试代码       |  |
|   | Þ 릗  | JRE System Library [jdk1.8.0_161] | jar包引用     |  |
|   | Þ. 릗 | Maven Dependencies                | maven版本jar |  |
|   | Þ 🏓  | src                               | -          |  |
|   | R 📂  | target                            |            |  |
|   | P    | pom.xml                           | mayen版本控制  |  |

**src/main/java**:包含了 controller 、 mapper 、 model\entiy 、 service\serviceImp 等控制、映射、模型\实体、接口等标准目录。

**src/main/resources**:包含了 mapper、template、lib 等目录,分别存放 mybatis 数据库映射文件 xml、静态文件、jar 包等。

src/test/java:maven 模块下的测试代码。

pom.xml:项目下的子模块(module)的maven版本控制,相对独立。

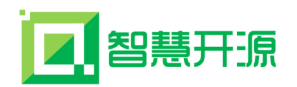

## 3.3 项目的核心技术说明

1、项目的 Maven 配置, pom. xml 文件中,本项目采用 maven 模块开发,用多 个 pom. xml 文件,主要分为 maven project、maven module,主要解释如下:

(1) 主项目 maven 的 pom. xml:

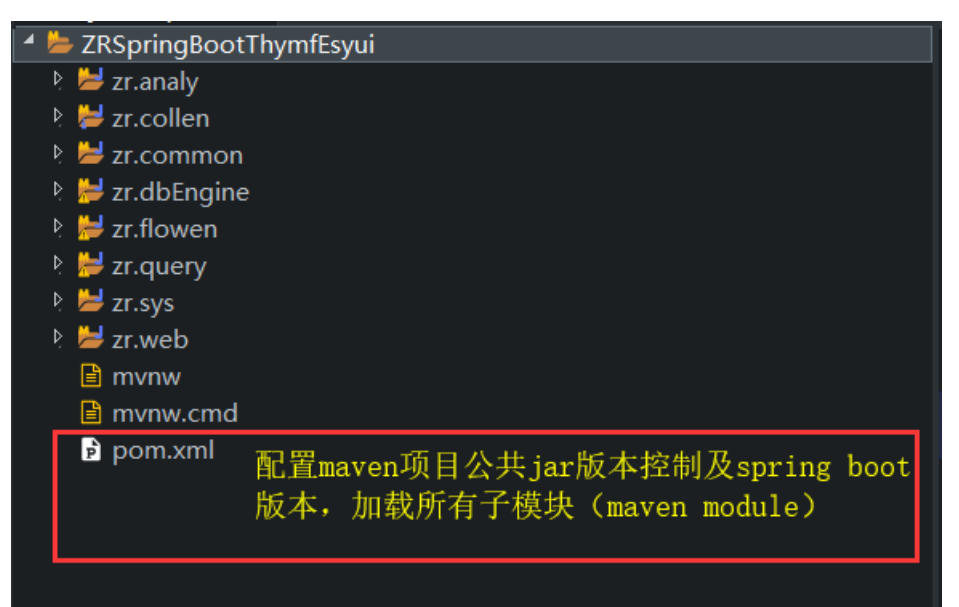

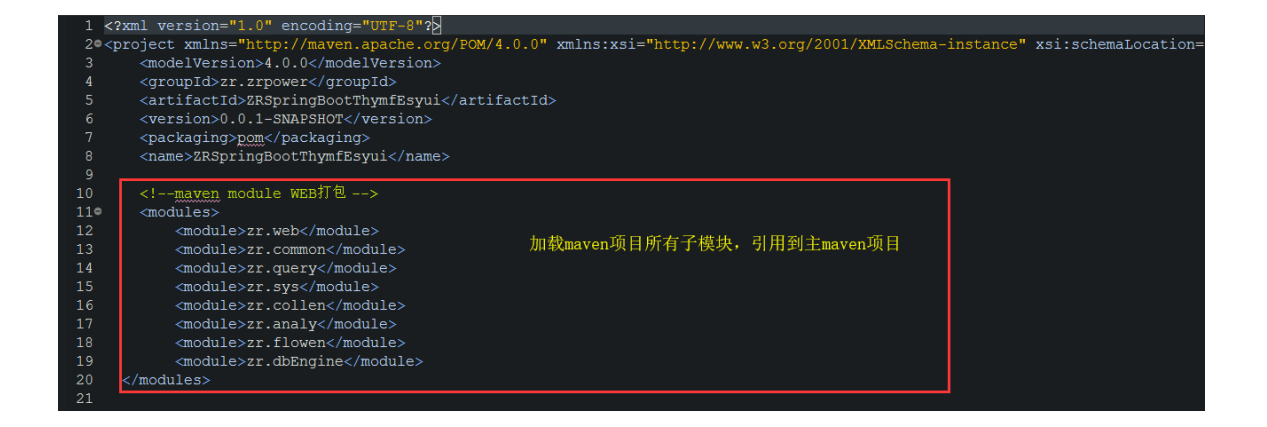

(2) 入口 maven 的 pom. xml:

| 图慧开源基础开发引擎技术开发文档网址: http://www.zrpower | .cn |
|----------------------------------------|-----|
| ZRSpringBootThymfEsyui                 |     |
| 👌 ڬ zr.analy                           |     |
| 🕴 ڬ zr.collen                          |     |
| 🕴 🐸 zr.common                          |     |
| 🕴 📂 zr.dbEngine                        |     |
| 👌 📂 zr.flowen                          |     |
| 🕴 😸 zr.query                           |     |
| 🖻 🐸 zr.sys                             |     |
| 🔺 🗁 zr.web                             |     |
| 🖻 📂 src/main/java                      |     |
| 👌 📂 src/main/resources                 |     |
| 👌 📂 src/test/java                      |     |
| 🕴 🥔 JRE System Library [jdk1.8.0_161]  |     |
| 👌 🥔 Maven Dependencies                 |     |
| 👌 📂 src/main/webapp                    |     |
| 🕴 📂 mybatis-generator                  |     |
| 🕴 🗁 src                                |     |
| 🕴 📂 target                             |     |
| ▶ ► ZRLogs3 入口maven独立的版本控制,以及maven子项目  |     |
| ▶ pom.xml 的引用配置                        |     |
| 🖹 mvnw                                 |     |
| 🖹 mvnw.cmd                             |     |
| pom.xml                                |     |

| 59¢ | <dependencies></dependencies>                     |                 |
|-----|---------------------------------------------------|-----------------|
| 60  | 加载模块                                              |                 |
| 610 | <dependency></dependency>                         |                 |
| 62  | <groupid>zr.zrpower</groupid>                     |                 |
| 63  | <artifactid>zr.dbEngine</artifactid>              |                 |
| 64  | <version>\${project.version}</version>            | 加载web项目需要引用的子模块 |
| 65  |                                                   |                 |
| 660 | <dependency></dependency>                         |                 |
| 67  | <groupid>zr.zrpower</groupid>                     |                 |
| 68  | <artifactid>zr.sys</artifactid>                   |                 |
| 69  | <pre><version>\${project.version}</version></pre> |                 |
| 70  |                                                   |                 |
| 710 | <dependency></dependency>                         |                 |
| 72  | <groupid>zr.zrpower</groupid>                     |                 |
| 73  | <artifactid>zr.query</artifactid>                 |                 |
| 74  | <pre><version>\${project.version}</version></pre> |                 |
| 75  |                                                   |                 |
| 760 | <dependency></dependency>                         |                 |
| 77  | <groupid>zr.zrpower</groupid>                     |                 |
| 78  | <pre><artifactid>zr.common</artifactid></pre>     |                 |
| 79  | <pre><version>\${project.version}</version></pre> |                 |
| 80  |                                                   |                 |
| 810 | <dependency></dependency>                         |                 |
| 82  | <groupid>zr.zrpower</groupid>                     |                 |
| 83  | <artifactid>zr.collen</artifactid>                |                 |
| 84  | <pre><version>\${project.version}</version></pre> |                 |
| 85  |                                                   |                 |
| 860 | <dependency></dependency>                         |                 |
| 87  | <proupid>zr.zrpower</proupid>                     |                 |
| 88  | <pre><artifactid>zr.analy</artifactid></pre>      |                 |
| 89  | <pre><version>\${project.version}</version></pre> |                 |
| 90  |                                                   |                 |
| 910 | <dependency></dependency>                         |                 |
| 92  | <groupid>zr.zrpower</groupid>                     |                 |
| 93  | <artifactid>zr.flowen</artifactid>                |                 |
| 94  | <version>\${project.version}</version>            |                 |

(3) 其它 maven 的 pom. xml:

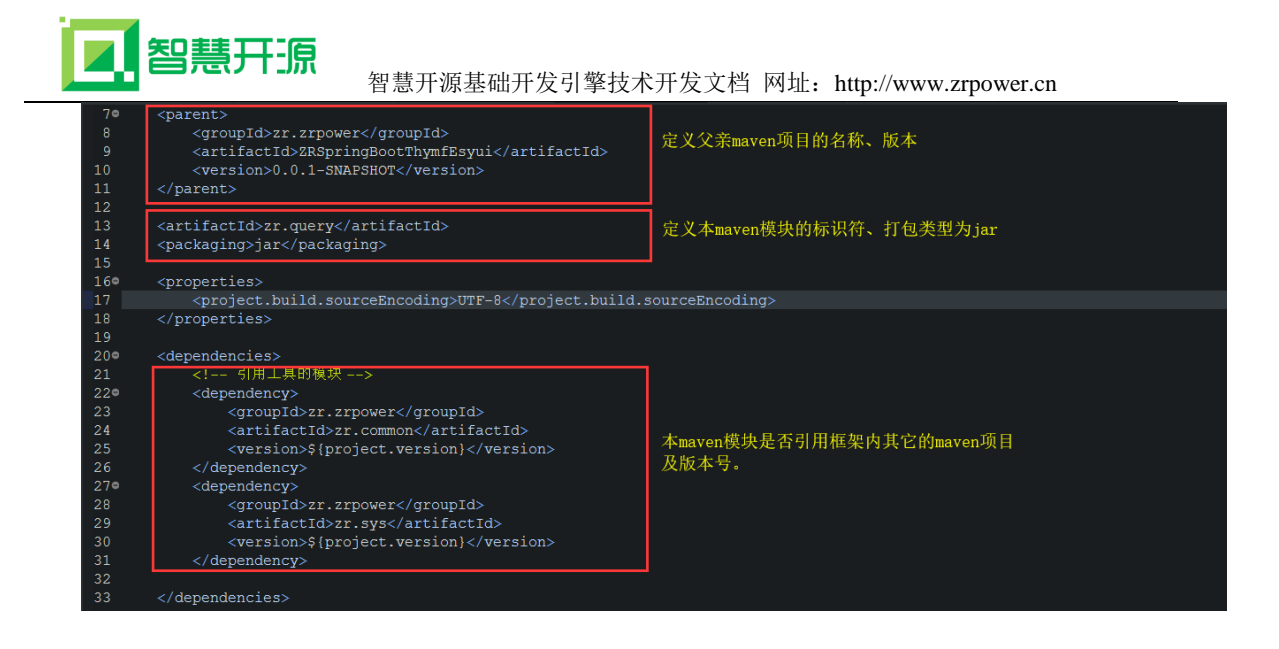

2、 项目中的 Java 反射工具类,用于解析 Map 和 JavaBean 之间的转换,

如图:

| 2RSpringBootThymfEsyul                                                                                                    | package is significations using the second second sec |
|----------------------------------------------------------------------------------------------------|----------------------------------------------------------------------------------------------------|
| e 🔤 zr.analy                                                                                                    | Zalamant dans land milde                                                                                                    |
| zr.collen                                                                                                    | Sympole Java, Lang, Leflect, Fleid,                                                                                                    |
| 🕴 👹 zr.common                                                                                                    | 10 / 24                                                                                                    |
| 4 😸 zr.dbEngine                                                                                                    | 12 * 12 * 12 * 12 * 12                                                                                                    |
| 4 💆 src/main/java                                                                                                    | 1 to Barthor July                                                                                                    |
| 📲 📶 zr.zrpower                                                                                                    |                                                                                                    |
| 🕨 🗮 collectionengine                                                                                                    |                                                                                                    |
| 🕯 🧮 common                                                                                                    | 16 public class ReflectionUtil (                                                                                                    |
| P 📙 db                                                                                                    | 17 private static final String BLANK = "";                                                                                                    |
| 🕴 📰 remark                                                                                                    | 184 7**                                                                                                    |
| task                                                                                                    | 19 * 对象属性的setter方法前缀prefix                                                                                                    |
| util                                                                                                    |                                                                                                    |
| AESUtiliava                                                                                                    | 21 private static String set = "set";                                                                                                    |
| Base64.java                                                                                                    |                                                                                                    |
| CollectionUtil.iava                                                                                                    | 230 /**                                                                                                    |
| DaoSoli Itils java                                                                                                    | 24 * 通过反射技术将Map集合转化为相应的JavaBean对家                                                                                                    |
| P J DataTooliava                                                                                                    | 25 * @param map                                                                                                    |
| B I DataWork java                                                                                                    | 26 * 8param clazz                                                                                                    |
| L EurotionMersona inva                                                                                                    | 27 * Cthrows Exception                                                                                                    |
| k   Logino                                                                                                    | 20 //                                                                                                    |
| h a hate inte                                                                                                    | Division a bisset convertagerobean (final Mapstring, object) map, class() class() (1222) (                                                                                                    |
| h I Midati Dadi Cata ing                                                                                                    | 30 deject deject - mail,                                                                                                    |
| h a mybauskeuiscache java                                                                                                    | $\frac{1}{2}$ if (map is null of map size() > 0) (                                                                                                    |
| r a Randomvalidatec.ode.java                                                                                                    | 33 object = clazz newInstance():// 集例化对象                                                                                                    |
| ReflectionUtilijava                                                                                                    | 34 for (Map.Entry(String, Object> entry : map.entrySet()) (                                                                                                    |
| P © ReflectionUtil                                                                                                    | 35 String propertyName = entry.getKey(); // 属性名                                                                                                    |
| P StringUtils.java                                                                                                    | <pre>36 Object value = entry.getValue();</pre>                                                                                                    |
| StringWork.java                                                                                                    | 37 String setMethodName = set + propertyName.substring(0, 1).toUpperCase() + propertyName.substring(1);                                                                                                    |
| SysConfig.java                                                                                                    |                                                                                                    |
| SysError.java                                                                                                    | 39 if (field == null) (                                                                                                    |
| 9 J SysPreperty.java                                                                                                    | 40 continue;                                                                                                    |
| 🥴 🗰 web                                                                                                    | 41 F                                                                                                    |
| 🕴 🧮 dao.mapper                                                                                                    | 42 Class fieldTypeClass = field.getType();                                                                                                    |
| 🕴 🧮 service                                                                                                    | 43 value = convertValType(value, fieldTypeClass);                                                                                                    |
| Image: Second Second |                                                                                                    |
| 🕴 🐸 src/test/java 👘                                                                                                    | Markets are reperted and the source explorer as supports a console A                                                                                                    |
| JRE System Library [jdk1.8.0_161]                                                                                                    | r consoles to display at this tame.                                                                                                    |
| 🕴 🧧 Maven Dependencies                                                                                                    |                                                                                                    |
|                                                                                                    |                                                                                                    |
|                                                                                                    | Wintable   Smart Insert   1:1   http://downloadci11/content.jar 💶 🚥                                                                                                    |

3、 Mybatis 动态生成代码的配置,如图:

智慧开源 智慧开源基础开发引擎技术开发文档 网址: http://www.zrpower.cn ZRSpringBootThymfEsyui 🕴 🞽 zr.analy 🕴 👹 zr.collen 🕴 🐸 zr.common 🕴 📂 zr.dbEngine 📂 zr.flowen 🕴 📂 zr.query 🕴 🐸 zr.sys 🖌 🐸 zr.web 👌 🐸 src/main/java 🕴 🐸 src/main/resources 🕴 🐸 src/test/java 🕴 🧧 JRE System Library [jdk1.8.0\_161] 🕴 🧧 Maven Dependencies 👌 🐸 src/main/webapp 🕈 늘 mybatis-generator 🗎 generator\_java.bat 🗎 generator\_java.sh 🗎 mybatis-generator-core-1.3.5.jar mybatisConfig.xml 🗎 mysql-connector-java-5.1.35.jar readme.txt 🕴 🗁 src 🕴 📂 target 🕴 늘 ZRLogs3 pom.xml mvnw mvnw.cmd 🖻 pom.xml

4、 项目中的数据库连接池配置, 如图:

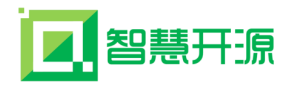

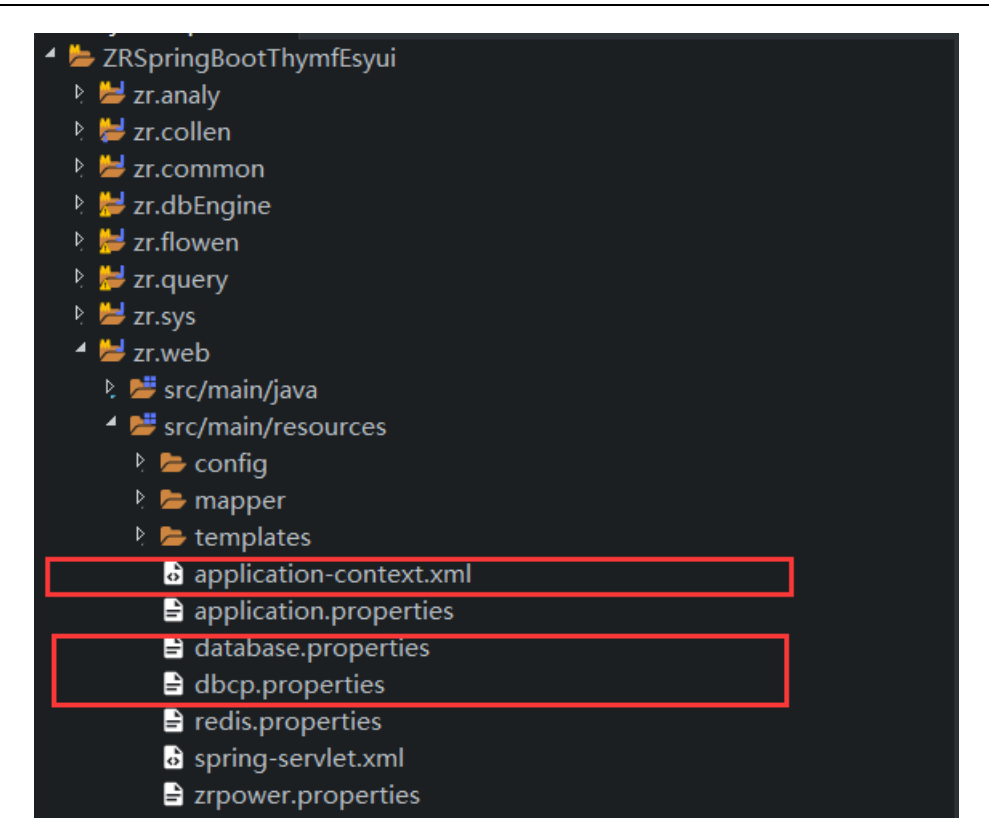

druid 数据库连接池:

| 69  | 数据源: druid数据库连接池                                                                                                    |
|-----|----------------------------------------------------------------------------------------------------|
| 700 | 参数说明:</td                                                                                                    |
| 71  | filters: 配置监控统计拦截的filters                                                                                              |
| 72  | initialSize: 初始化时建立物理连接的个数。初始化发生在显示调用init方法, 或者第一次qetConnection时                                                       |
| 73  | maxActive:最大连接祂数量。Default: 8                                                                                           |
| 74  | minIdle: 最小连接池数量                                                                                                    |
| 75  | maxWait: 获取连接时最大等待时间,单位毫秒                                                                                              |
|     | timeBetweenEvictionRunsMillis: 配置间隔多久才进行一次检测,检测需要关闭的空闲连接,单位是毫秒                                                         |
| 77  | minEvictableIdleTimeMillis: 配置一个连接在池中最小生存的时间,单位是毫秒                                                                     |
|     | poolPreparedStatements: 是否缓存preparedStatement,也就是PSCache。                                                              |
| 79  | PSCache对支持游标的数据库性能提升巨大,比如说oracle。在 <u>Mysql</u> 下建议关闭                                                                  |
|     | maxOpenPreparedStatements: 要启用PSCache,必须配置大于0,当大于0时,poolPreparedStatements自动触发修改为true                                  |
| 81  |                                                                                                    |
| 820 | <bean class="com.alibaba.druid.pool.DruidDataSource" destroy-method="close" id="dataSource" init-method="init"></bean> |
| 83  | <property name="driverClassName" value="\${db.driver}"></property>                                                     |
| 84  | <property name="url" value="\${db.url}"></property>                                                                    |
| 85  | <property name="username" value="\${db.username}"></property>                                                          |
| 86  | <property name="password" value="\${db.password}"></property>                                                          |
| 87  | <property name="filters" value="stat"></property>                                                                      |
| 88  | <property name="initialSize" value="\${db.initialSize}"></property>                                                    |
| 89  | <property name="maxActive" value="\${db.maxActive}"></property>                                                        |
| 90  | <property name="minIdle" value="\${db.minIdle}"></property>                                                            |
| 91  | <pre><property name="maxWait" value="\${db.maxWait}"></property></pre>                                                 |
| 92  | 这里配直提交方式,默认就是TRUE,可以不用配置                                                                                               |
| 93  | <property name="defaultAutoCommit" value="true"></property>                                                            |
| 94  | <property name="timeBetweenEvictionRunsMillis" value="\${db.timeBetweenEvictionRunsMillis}"></property>                |
| 95  | <property name="minEvictableIdleTimeMillis" value="\${db.minEvictableIdleTimeMillis}"></property>                      |
| 96  | <pre><property name="testWhileIdle" value="true"></property></pre>                                                     |
| 97  | <pre><pre>cproperty name="testOnBorrow" value="false" /&gt;</pre></pre>                                                |
| 98  | <pre><pre>cproperty name="testOnReturn" value="false" /&gt;</pre></pre>                                                |
| 99  | <property name="poolPreparedStatements" value="true"></property>                                                       |
| 100 | <property name="maxOpenPreparedStatements" value="50"></property>                                                      |
| 101 |                                                                                                    |

c3p0 数据库连接池:

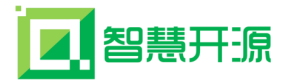

| 42  | 数据源: c3po数据库连接池                                                                                |
|-----|------------------------------------------------------------------------------------------------|
| 43© | 参数说明:</td                                                                                      |
| 44  | initialPoolSize: 初始化时获取的连接数,取值应在minPoolSize与maxPoolSize之间。Default: 3                           |
| 45  | minPoolSize: 连接池中保留的最小连接数。Default: 3                                                           |
| 46  | maxPoolSize: 连接池中保留的最大连接数。Default: 15                                                          |
| 47  | maxIdleTime: 最大空闲时间,60秒内未使用则连接被丢弃。若为0则永不丢弃。Default: 0                                          |
| 48  | acquireIncrement: 当连接池中的连接耗尽的时候c3p0一次同时获取的连接数。Default: 3                                       |
| 49  | maxStatements: JDBC的标准参数,用以控制数据源内加载的PreparedStatements数量。但由于预缓存的statements                     |
|     | 属于单个connection而不是整个连接池。        所以设置这个参数需要考虑到多方面的因素。                                            |
| 51  | 如果maxStatements与maxStatementsPerConnection均为0,则缓存被关闭。Default: 0                                |
| 52  | idleConnectionTestPeriod: 每60秒检查所有连接池中的空闲连接。Default: 0                                         |
| 53  | acquireRetryAttempts: 定义在从数据库获取新连接失败后重复尝试的次数。Default: 30                                       |
| 54  |                                                                                                |
| 55¢ | <bean id="dataSource" class="com.mchange.v2.c3p0.ComboPooledDataSource" destroy-method="close" |
| 56  | <property name="driverClass" value="\${db.driver}"></property>                                 |
| 57  | <property name="jdbcUrl" value="\${db.url}"></property>                                        |
| 58  | <property name="user" value="\${db.username}"></property>                                      |
| 59  | <property name="password" value="\${db.password}"></property>                                  |
| 60  | <property name="initialPoolSize" value="{{db.initialSize}"></property>                         |
| 61  | <property name="minPoolSize" value="\${db.minIdle}"></property>                                |
| 62  | <property name="maxPoolSize" value="\${db.maxIdle}"></property>                                |
| 63  | <property name="acquireIncrement" value="\${db.acquireIncrement}"></property>                  |
| 64  | <property name="maxStatements" value="\${db.maxStatements}"></property>                        |
| 65  | <property name="idleConnectionTestPeriod" value="\${db.idleConnectionTestPeriod}"></property>  |
| 66  | <property name="acquireRetryAttempts" value="\${db.acquireRetryAttempts}"></property>          |
| 67  |                                                                                                |

dbcp 数据库连接池:

| 23  | 数据源: <u chcp数据库连接池>                                                                          |
|-----|----------------------------------------------------------------------------------------------|
| 240 | 参数说明;</td                                                                                    |
| 25  | initialSize: 连接初始值,连接池启动时创建的连接数量的初始值,默认值是0                                                   |
| 26  | minIdle: 最小空闲值,当空闲的连接数少于阈值时,连接池就会预申请去一些连接,以免洪峰来时来不及申请,默认值是O                                  |
| 27  | maxIdle: 最大空闲值,当经过一个高峰时间后,连接池将已经用不到的连接释放一部分,一直减少到maxIdle为止,0时无限制,默认值是8                       |
|     | defaultAutoCommit: 默认的SQL语句自动提交状态(开启或关闭)设置由连接池本身设置(false由连接池定),                              |
| 29  | 不设置该值setAutoCommit方法不被调用                                                                     |
|     |                                                                                              |
| 310 | <bean id="dataSource" class="org.apache.commons.dbcp.BasicDataSource" destroy-method="close" |
| 32  | <property name="driverClassName" value="{{db.driver}"></property>                            |
| 33  | <property name="url" value="\${db.url}"></property>                                          |
| 34  | <property name="&lt;u&gt;username&lt;/u&gt;" value="\${db.username}"></property>             |
|     | <property name="password" value="\${db.password}"></property>                                |
| 36  | <property name="initialSize" value="\${db.initialSize}"></property>                          |
| 37  | <property name="minIdle" value="\${db.minIdle}"></property>                                  |
| 38  | <property name="maxIdle" value="\${db.maxIdle}"></property>                                  |
|     | <property name="defaultAutoCommit" value="\${db.defaultAutoCommit}"></property>              |
| 40  |                                                                                              |
| 41  |                                                                                              |

- 5、 项目中 Java 使用 dom4j 动态生成 mybatisConfig.xml 文件。
- 6、 项目中 Java 动态生成 generator\_java.bat 脚本文件及调用。

## 3.4 Eclipse 开发工具的 Maven 配置

在 C:\Users\Administrator\目录下创建.m2 文件夹,在.m2 文件夹下创建 settings.xml 的文件,如图所示:

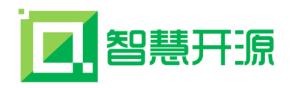

| ↓                 | 系统磁盘 (C:) ▶ 用户 ▶ Administrator ▶ . | m2               |        |      |
|-------------------|------------------------------------|------------------|--------|------|
| 文件(F) 编辑(E) 查看(V) | 工具(T) 帮助(H)                        |                  |        |      |
| 组织 ▼   包含到库中 ▼    | 共享 🔻 新建文件夹                         |                  |        |      |
| 🛛 🚖 收藏夹           | 名称                                 | 修改日期             | 类型     | 大小   |
| 🚺 下载              | 🖻 settings.xml                     | 2018/10/18 21:39 | XML 文档 | 1 KB |
| 📃 桌面              |                                    |                  |        |      |
| 9月 最近访问的位置        |                                    |                  |        |      |

在 settings. xml 的文件中配置本地 Maven 仓库地址及阿里云代理,文件内容如

下:

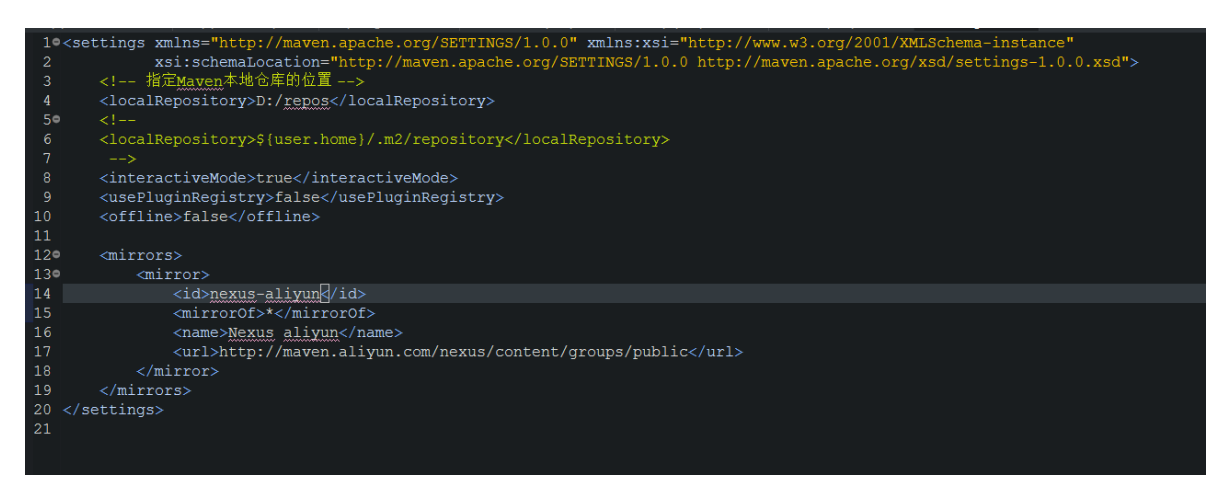

### 具体代码如下:

```
<settings xmlns="http://maven.apache.org/SETTINGS/1.0.0"</pre>
xmlns:xsi="http://www.w3.org/2001/XMLSchema-instance"
        xsi:schemaLocation="http://maven.apache.org/SETTINGS/1.0.0
http://maven.apache.org/xsd/settings-1.0.0.xsd">
   <!-- 指定Maven本地仓库的位置 -->
   <localRepository>D:/repos</localRepository>
   <!--
   <localRepository>${user.home}/.m2/repository</localRepository>
    -->
   <interactiveMode>true</interactiveMode>
   <usePluginRegistry>false</usePluginRegistry>
   <offline>false</offline>
   <mirrors>
   <mirror>
       <id>nexus-aliyun</id>
           <mirrorOf>*</mirrorOf>
           <name>Nexus aliyun</name>
           <url>http://maven.aliyun.com/nexus/content/groups/public</url>
   </mirror>
   </mirrors>
</settings>
```

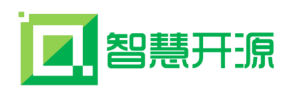

打开 Eclipse 开发工具, 点击菜单 Window→Preferences→Maven→User Segttings,配置UserSettings(浏览找到settings.xml文件),点击UpdateSettings 按钮,如图所示:

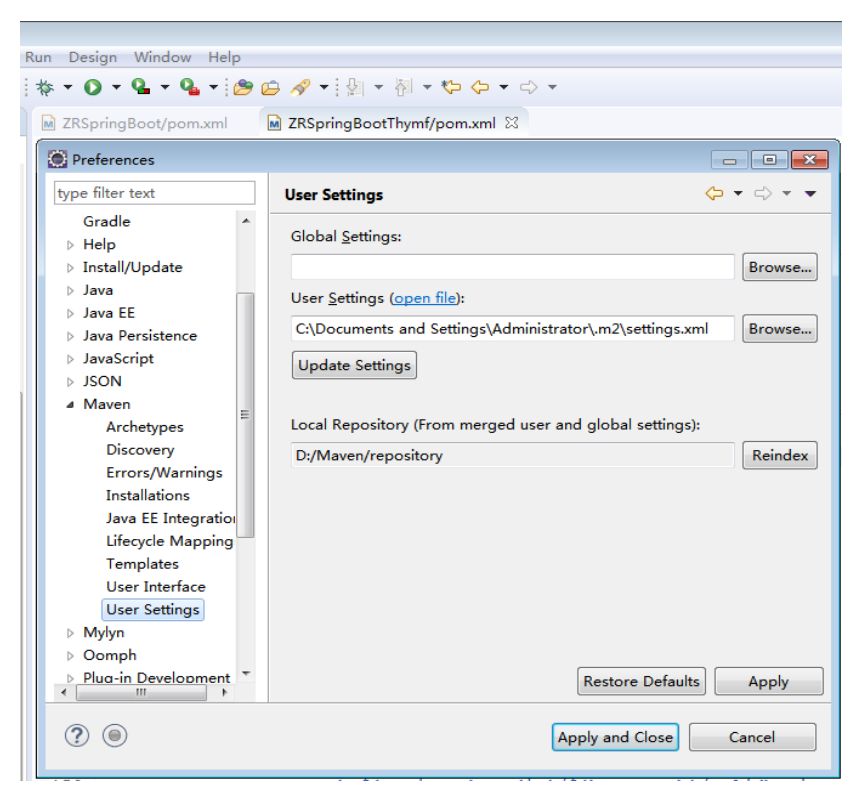

点击 Reindex 按钮, 然后点击 Apply and Close 按钮即可 Eclipse 开发工具的 Maven 配置。

## 3.5 打包部署操作说明

- 一、在本地上安装 Maven 环境
- 1. Maven 下载地址 http://maven.apache.org/download.cgi
- 2. 将下载的文件 (apache-maven-3.6.0-bin.zip) 放在 D:\JavaPlatform 目录

下并解压,如图

| D. GAVALIACION                                                |                                                                        |  |                                                        |                   |  |  |
|---------------------------------------------------------------|------------------------------------------------------------------------|--|--------------------------------------------------------|-------------------|--|--|
| 🕤 🖓 🛛 🚺 D:\JavaPlatform                                       |                                                                        |  |                                                        |                   |  |  |
| 文件 (F) 編輯 (E) 查看 (Y) 工具 (T) 帮助 (H)<br>组织 ▼ 包含到库中 ▼ 共享 ▼ 刻录 新建 | 文件夹                                                                    |  |                                                        |                   |  |  |
| ☆                                                             | 名称 ▲                                                                   |  | 修改日期                                                   | 类型                |  |  |
| ● 下载<br>■ 桌面<br>图 最近访问的位置                                     | 🍶 Apache-Maven-v3. 6. 0<br>블 Apache-tomcat-7. 0. 81<br>🍶 dubbox-master |  | 2018/11/27 12:57<br>2018/9/14 22:24<br>2017/3/17 11:46 | 文件夹<br>文件夹<br>文件夹 |  |  |

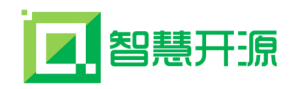

3. 配置 Maven 环境:

| 环境变量                       | x                                   |
|----------------------------|-------------------------------------|
| Abr                        |                                     |
| 编辑系统变量                     | <u> </u>                            |
| 变量名(M):                    | M2_HOME                             |
| 变量值(V):                    | D:\JavaPlatform\Apache=Maven=v3.6.0 |
|                            | 确定取消                                |
| 系统变里(S)                    |                                     |
| M2_HOME                    | D:\JavaPlatform\Apache=Maven=v3     |
| MAVEN_HOME<br>NUMBER OF PR | D:\JavaPlatform\Apache-Maven-v3     |
| OS                         | Windows_NT                          |
|                            |                                     |
|                            | 确定 取消                               |

新增 M2\_HOME 环境变量

| 环境变量                   | X                                   |
|------------------------|-------------------------------------|
|                        | n Anter an                          |
| 编辑系统变量                 | ×                                   |
| 变 <b>里</b> 名(N):       | MAVEN_HOME                          |
| 变量值(V):                | D:\JavaPlatform\Apache=Maven=v3.6.0 |
|                        | 确定 取消                               |
| 系统变里 (S)<br>──系统变里 (S) | 值                                   |
| M2_HOME                | D:\JavaPlatform\Apache=Maven=v3     |
| MAVEN_HOME             | D:\JavaPlatform\Apache=Maven=v3     |
| NUMBER_OF_PR<br>OS     | 4<br>Windows_NT                     |
|                        | 新建(W) 编辑(I) 删除(L)                   |
|                        | 确定    取消                            |

新增 MAVEN\_HOME 环境变量

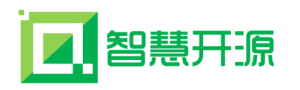

| <b>F境变</b> 里 | 2                                         |
|--------------|-------------------------------------------|
|              |                                           |
| 使畏乏幼恋母       |                                           |
| 编辑系统文里       |                                           |
|              |                                           |
| 变量名(N):      | Path                                      |
|              |                                           |
| - 变重值(V):    | n;%JAVA_HOME%\jre\bin %M2_HOME%\bin       |
|              |                                           |
|              |                                           |
|              |                                           |
|              |                                           |
| - 玄纮李母(3)    |                                           |
| 示抗文主 (3)     |                                           |
| 变量           | ▲                                         |
| OS           | Windows_NT                                |
| Path         | C:\Program Files\Common Files\O 💻         |
| PATHEXT      | . COM; . EXE; . BAT; . CMD; . VBS; . VBE; |
| PROCESSOR AR | x86                                       |
|              |                                           |
|              | 家(建 (4)) ( (県場 (5)) ( 「 「 「 「 「 「 「 」 」   |
|              |                                           |
| L            |                                           |
|              | 福宁 即省                                     |
|              |                                           |
|              |                                           |
|              |                                           |
|              |                                           |
|              |                                           |

在 Path 环境变量中新增 Maven 配置,点击确定即可。%M2\_HOME%\bin

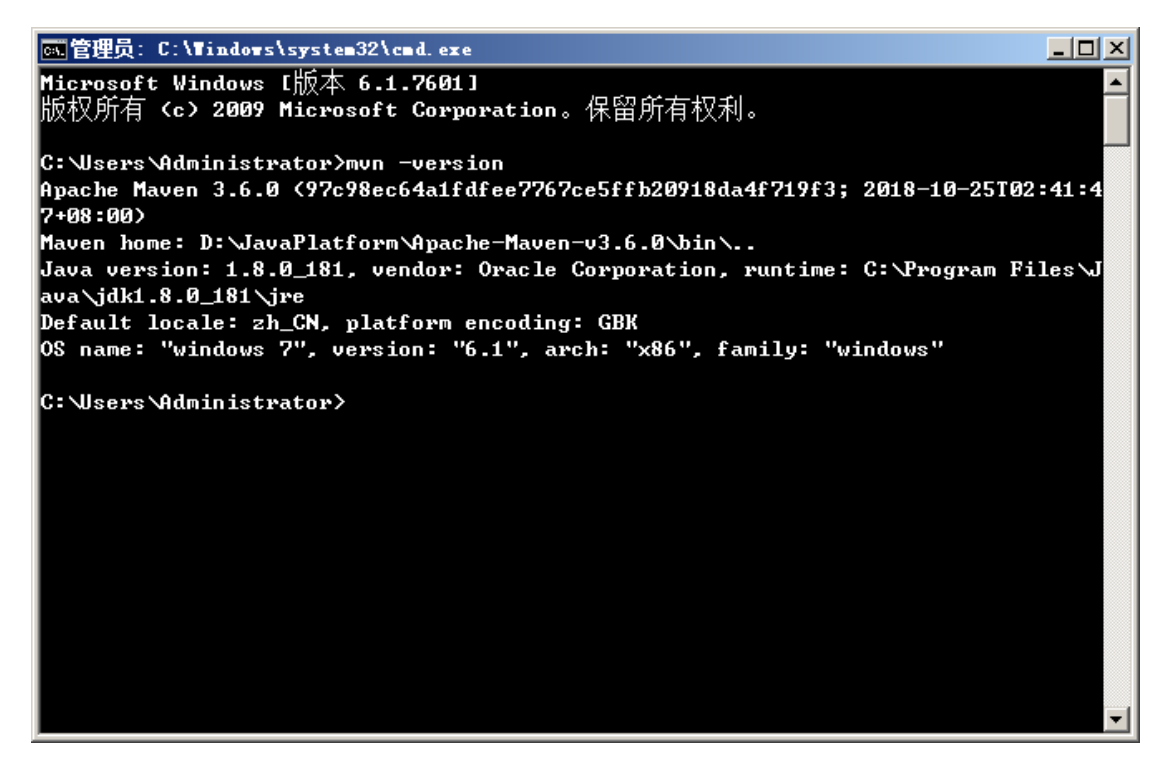

查看 maven 是否安装成功,输入 mvn - version,出现上图说明安装配置完成。

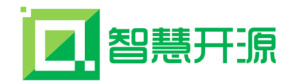

二、将 ZRSpringBoot 项目中本地引用的 jar 包发布到本地 Maven 仓库

说明:理论上可以在 ZRSpringBoot 的 pom.xml 文件中设置将本地引用 jar 包打 包到项目 jar 包 zrweb-0.0.1-SNAPSHOT. jar 中,但是实际上会有很多问题出现,不 建议使用。

进入 ZRSpringBoot 项目所在的目录,如图

| 管理员: C: \Tindows\system32\cmd. exe             |
|------------------------------------------------|
|                                                |
| D:\JavaPlatform\workspace\ZRSpringBootV1>dir   |
| 驱动器 D 中的卷是 文件磁盘                                |
| │卷的序列号是 263A-326F                              |
|                                                |
| D:\JavaPlatform\workspace\ZRSpringBootV1 的目录   |
|                                                |
| 2018/11/2? 21:40 <dir> .</dir>                 |
| 2018/11/2? 21:40 <dir></dir>                   |
| 2018/11/26 20:44 1,226 .classpath              |
| 2018/11/26 20:44 268 .gitignore                |
| 2018/11/26 20:44 〈DIR〉 .mvn                    |
| 2018/11/26 20:44 1,131 .project                |
| 2018/11/26 20:44 〈DIR〉 .settings               |
| 2018/11/26 20:44 6,468 mvnw                    |
| 2018/11/26 20:44 4,994 mvnw.cmd                |
| 2018/11/26 20:44 <dir> mybatis-generator</dir> |
| 2018/11/29 15:50 10,852 pom.xml                |
| 2018/11/26 20:44 〈DIR〉 src                     |
| 2018/11/28 20:44 <dir> target</dir>            |
| 2018/11/26 20:46 <dir> ZRLogs</dir>            |
| 6 个文件 24.939 学节                                |
| 8 个月录 492-081-737-728 可用字节                     |
| 3/11.1 [                                       |
| D:\JavaPlatform\workspace\ZRSpringBootV1>      |

将所有的本地引用 jar 包发布到本地 Maven 仓库中去,命令如下:

如将 xssProtect-0.1. jar 发布到本地 Maven 仓库中去,输入命令执行

mvn install:install-file - Dfile=D:\JavaPlatform\TempJarLib\xssProtect-0.1.jar

- DgroupId=com.zrpower - DartifactId=xssProtect - Dversion=0.1 - Dpackaging=jar

```
<dependency>
    <groupId>com.zrpower</groupId>
        <artifactId>xssProtect</artifactId>
        <version>0.1</version>
```

<1--

命令参数说明:

- Dfile 为 jar 文件所在目录
- Dgroup=com. zrpower 为 jar 包的组
- DartifactId=xssProtect 为 jar 包的 ID

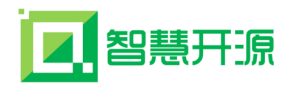

- Dversion=0.1 为 jar 包的版本号

### - Dpackaging=jar 为发布类型为 jar 包

| 管理员: C:\Tindows\system32\cmd.exe                                                                                                    |              |
|----------------------------------------------------------------------------------------------------|--------------|
| [INF0]                                                                                                    |              |
| D:\JavaPlatform\workspace\ZRSpringBootU1>mvn install:install-file -Dfile=D:\<br>Platform\TempJavLib\\ssProtect-0 1 jay -DgroupId=com zwower -DavtifactId=ss    | Java         |
| tect -Dversion=0.1 -Dvackaging=jar                                                                                                    | 3110         |
| [INFO] Scanning for projects                                                                                                    |              |
| [WARNING]                                                                                                    |              |
| [WARNING] Some problems were encountered while building the effective model<br>zr.zrpower:zrweb:jar:0.0.1-SNAPSHOT                                             | for          |
| [WARNING] 'dependencies.dependency.systemPath' for com.zrpower:jotpverify:ja<br>ould not point at files within the project directory, \${project.basedir}/\${b | r sh<br>ase. |
| path}/jotpverify.jar will be unresolvable by dependent projects @ line 126,                                                                                    | colu         |
| mn 16                                                                                                    |              |
| [WARNING] 'dependencies.dependency.systemPath' for com.zrpower:jx1:jar shoul                                                                                   | d no         |
| t point at files within the project directory, \${project.basedir}/\${base.pat<br>x1.jar will be unresolvable by dependent projects @ line 134, column 16      | h}∕j         |
| [WARNING] 'dependencies.dependency.systemPath' for com.oracle:classes12:jar                                                                                    | shou         |
| ld not point at files within the project directory, \${project.basedir}/\${bas                                                                                 | e.pa         |
| th}/classes12.jar will be unresolvable by dependent projects @ line 144, col                                                                                   | ատո          |
| 16                                                                                                    |              |
| [WARNING] 'dependencies.dependency.systemPath' for com.zrpower:sqljdbc:jar s                                                                                   | houl         |
| d not point at files within the project directory, \${project.basedir}/\${base                                                                                 | .pat         |
| h}/sqljdbc.jar will be unresolvable by dependent projects @ line 152, column                                                                                   | 16           |
| [WARNING] 'dependencies.dependency.systemPath' for com.zrpower:ZRpowerDbEngi                                                                                   | ne:j         |
| ar should not point at files within the project directory, \${project.basedir                                                                                  | }∕\${ ▼      |

| 管理员: C:\Tindows\system32\cmd. exe                                                             |
|-----------------------------------------------------------------------------------------------|
| [WARNING] It is highly recommended to fix these problems because they threaten t $lacksquare$ |
| he stability of your build.                                                                   |
| [WARNING]                                                                                     |
| [WARNING] For this reason, future Maven versions might no longer support buildin              |
| g such malformed projects.                                                                    |
| [WARNING]                                                                                     |
| [INFO]                                                                                        |
| [INF0]                                                                                        |
| [INFO] Building ZRSpringBoot 0.0.1-SNAPSHOT                                                   |
| [INF0][ jar ][                                                                                |
| CINFO ]                                                                                       |
| [INF0] maven-install-plugin:2.5.2:install-file <default-cli> @ zrweb</default-cli>            |
| [INFO] pom.xml not found in xssProtect-0.1.jar                                                |
| [INF0] Installing D:\JavaPlatform\TempJarLib\xssProtect-0.1.jar to D:\Maven\repo              |
| sitory\com\zrpower\xssProtect\0.1\xssProtect-0.1.jar                                          |
| [[NF0] Installing C:\Users\ADMINI~1\AppData\Local\Temp\mvninstall354330873142060              |
| 2210.pom to D:\Maven\repository\com\zrpower\xssProtect\0.1\xssProtect-0.1.pom                 |
| [INF0]                                                                                        |
| [INFO] BUILD SUCCESS                                                                          |
| [INF0]                                                                                        |
| [INFO] Total time: 2.068 s                                                                    |
| [INF0] Finished at: 2018-11-27T16:55:22+08:00                                                 |
| [INF0]                                                                                        |
|                                                                                               |
| D: JavaPlatform/workspace/ZRSpringBootU1/                                                     |

至此,发布 jar 包到本地 Maven 仓库成功,可以在本地 Maven 仓库中查看到发布的 jar 包,如下图:

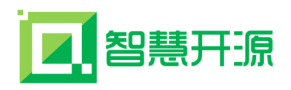

| D:\Waven\repository\com\zrpover\xssProtect\0.1 |                       |                  |                 |       |  |
|------------------------------------------------|-----------------------|------------------|-----------------|-------|--|
|                                                | cssProtect\0.1        |                  |                 |       |  |
| 文件(F) 编辑(E) 查看(V) 工具(T) 帮助(H)                  |                       |                  |                 |       |  |
| 组织 ▼ 包含到库中 ▼ 共享 ▼ 刻录 新                         | 建文件夹                  |                  |                 |       |  |
| 👉 收藏夹                                          | 名称 ▲                  | 修改日期             | 类型              | 大小    |  |
|                                                |                       | 2018/11/27 16:55 | REPOSITORIES 文件 | 1 KB  |  |
| Man 桌面<br>Man 是这注意的位置                          | 📓 xssProtect-0.1. jar | 2018/11/26 20:43 | Executable Jar  | 40 KB |  |
| 21 取过切响的过去                                     | 📄 xssProtect-0.1.pom  | 2018/11/27 16:55 | POM 文件          | 1 KB  |  |
| (清) 库                                          |                       |                  |                 |       |  |
| 🛃 视频                                           |                       |                  |                 |       |  |
| 🔄 图片                                           |                       |                  |                 |       |  |

其他 jar 包的发布操作类似。

另一种方式: 使用 eclipse 安装 jar 包:

使用 eclipse 安装也有个前提,就是 eclipse 的 Maven 要先配置好。不过我相信 使用 Maven 的小伙伴的 eclipse 的 Maven 设置肯定是没问题的,不然还怎么用 Maven。

具体操作:

(1) File  $\longrightarrow$  import  $\longrightarrow$  Maven  $\longrightarrow$  instal or deploy an artifact to a Maven

repository

| Mart Import                                         |     |
|-----------------------------------------------------|-----|
| Select                                              | R M |
| Choose Import wizard.                               |     |
| Select an import wizard:                            |     |
| type filter text                                    |     |
| 🕨 🗁 General                                         | *   |
| > 🤛 EJB                                             |     |
| 👂 🗁 Git                                             |     |
| 🕨 🧁 Install                                         | =   |
| 🕨 🦻 Java EE                                         | _   |
| 🔺 🗁 Maven                                           |     |
| 📰 Check out Maven Projects from SCM                 |     |
| 📰 Existing Maven Projects 🥒                         |     |
| Install or deploy an artifact to a Maven repository |     |
| 📰 Materialize Maven Projects from SCM               |     |
| 🕨 🗁 Oomph                                           |     |
| 🕨 🗁 Plug-in Development                             | -   |
| N 🗛 Dunista Contanta                                | Ŧ   |

(2) 填写相关信息,如 Maven 坐标,具体参考下图。完成后点击 Finish。

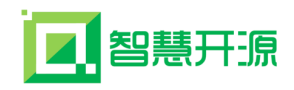

| <b>Install file i</b><br>Install file i | n local repository<br>n local repository | jar包路径                                           |          |   |        |
|-----------------------------------------|------------------------------------------|--------------------------------------------------|----------|---|--------|
| Artifact file:                          | C:\Users\Administrator\Desktop\ueo       | litor1_4_3_3-utf8-jsp\utf8-jsp\jsp\lib\ueditor-1 | .1.2.jar |   | Browse |
| POM file:                               |                                          |                                                  |          |   | Browse |
|                                         | Generate POM                             |                                                  |          |   |        |
|                                         | Create Checksum                          |                                                  |          |   |        |
| Group Id:                               | com.baidu                                |                                                  |          | • |        |
| Artifact Id                             | ueditor                                  |                                                  |          | • |        |
| Version:                                | 1.0.0                                    |                                                  |          |   |        |
| Packaging:                              | jar 🗸                                    |                                                  |          |   |        |
| Classifier:                             | -                                        |                                                  |          |   |        |
|                                         |                                          |                                                  |          |   |        |
| ?                                       |                                          | < Back Next >                                    | Finish   |   | Cancel |

Group Id, Artifact Id, Version 的设置参考 pom. xml 文件。

(3)完成上述步骤后,就已经大功告成了,可以去本地仓库看下上面安装的东 西在不在。

三、将 ZRSpringBoot 项目 pom. xml 中所有本地引用的 jar 包改为正常引用

如图所示:

```
<dependency>

<groupId>com.zrpower</groupId>

<artifactId>jotpverify</artifactId>

<version>1.0.0</version>

<l--

<scope>system</scope>

本地jar的路径,相对或者绝对都可以

<systemPath>${project.basedir}/${base.path}/jotpverify.jar</systemPath>

-->

</dependency>

<dependency>

<groupId>com.zrpower</groupId>

<artifactId>jxl</artifactId>

<version>1.0.0</version>

<l--

<scope>system</scope>

本地jar的路径,相对或者绝对都可以

<systemPath>${project.basedir}/${base.path}/jxl.jar</systemPath>

-->

</dependency>
```

```
2.智慧开源
<sub>智慧开源基</sub>
```

```
<1-- 运行时需要加入的第三方jar -->
<dependency>
    <proupId>com.oracle</proupId>
    <artifactId>classes12</artifactId>
    <version>1.0.0</version>
   <1--
    <scope>system</scope>
    本地far的路径,相对或者绝对都可以
    <systemPath>${project.basedir}/${base.path}/classes12.jar</systemPath>
</dependency>
<dependency>
    <groupId>com.zrpower</groupId>
    <artifactId>sqljdbc</artifactId>
    <version>1.0.0</version>
    <1--
    <scope>system</scope>
   本地jar的路径,相对或者绝对都可以
    <systemPath>$(project.basedir)/$(base.path)/sqljdbc.jar</systemPath>
</dependency>
```

```
artifactId>antlr4-runtime</artifactId>
<version>4.1</version>
<li--
<scope>system</scope>
本地jar的路径,相对或者绝对都可以
<systemPath>$(project.basedir})${base.path}/antlr4-runtime=4.1.jar</systemPath>
-->
</dependency>
<dependency>
<dependency>
<groupId>com.zrpower</groupId>
<artifactId>xssProtect</artifactId>
<version>0.1</version>
<li--
<scope>system</scope>
本地jar的路径,相对或者绝对都可以
<systemPath>$(project.basedir)/$(base.path)/xssProtect=0.1.jar</systemPath>
```

#### </dependency>

#### 四、将 ZRSpringBoot 项目的数据库配置改为测试环境的配置参数

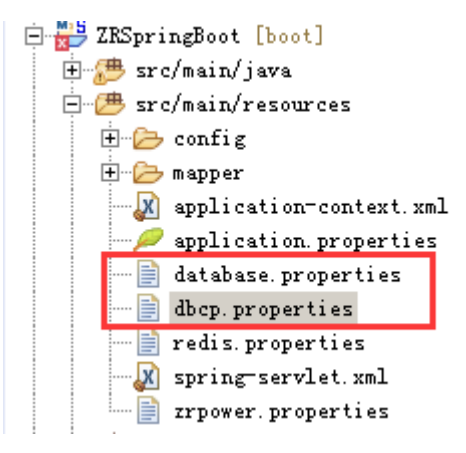

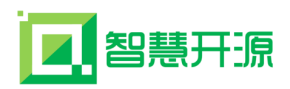

五、使用 clean package 命令将项目打成 jar 包,如图:

| ⊜ Debug Configurations<br>Create, manage, and run configura                                                                                                    | tions                                                                                                    |
|----------------------------------------------------------------------------------------------------|----------------------------------------------------------------------------------------------------|
| type filter text<br>type filter text<br>""""""""""""""""""""""""""""""""""""                                                                                                    | Name [ZKSpringBoot 1<br>Main M JRE & Refresh Source Environment Common<br>Base directory:<br>S{workspace_loc /ZKSpringBootV1}<br>Workspace File System Variables<br>Gools: clean package<br>Profiles:<br>User settings: C:\Documents and Settings\Administrator\.m2\settings.xml<br>Workspace File System Variables<br>Offline Vpdate Snapshots<br>Debug Output Skip Tests Non-recursive<br>Resolve Workspace artifacts<br>I Threads |
| Remote Java Application<br>Remote JavaScript<br>Spring Boot App<br>Spring Boot Devtools Cl:<br>Standalone V8 VM<br>JU Task Context Test<br>WebKit Protocol<br>XSL<br>Filter matched 55 of 72 items | Parameter Name       Value       Add         Edit       Edit         Remove       Remove         Maven Runtime:       EMBEDDED (3.3.9/1.8.0.20170516-2042)       Configure         Revert       Apply         Debug       Close                                                                                                    |

点击 Debug 即可运行打包操作。

六、将项目的 jar 包拷贝到服务器 D:\ZRpowerWeb 的目录下,如图:

| 218.95.3   | 9.70:63389        | - 匹柱杲面    | 1住養      | <u> </u>                                                       |                  |        |                                                                                                    |                  |                |          |
|------------|-------------------|-----------|----------|----------------------------------------------------------------|------------------|--------|----------------------------------------------------------------------------------------------------|------------------|----------------|----------|
|            |                   |           |          | 📗 ZEpower                                                      | Teb              |        |                                                                                                    |                  | _              | П×       |
| <b>1</b>   |                   |           |          | $\bigcirc$                                                     | D:\ZRpow         | erWeb  | ×                                                                                                    | 🛃 捜索 ZRpower®    | leb            | <b>P</b> |
| 计算机        | lsmz. bak         | whep, sql | trace_   | 组织 ▼                                                           | 包含到库中、           | ▼ 共享 ▼ | 新建文件夹                                                                                                    |                  | ··· •          | 0        |
|            |                   |           |          | 👉 收藏:                                                          | <b></b>          |        |                                                                                                    | 修改日期             | 类型             | 大小       |
|            |                   |           |          | - Tie                                                          | 戟                |        | 🎉 Eclipse-jee-kepler-SR2-Java8-win32-64                                                                                                    | 2018/11/27 21:55 | 文件夹            |          |
| - W        | <b>e</b>          | <b>N</b>  |          | 三桌 🔜                                                           | Τα               |        | )) workspace                                                                                                    | 2018/11/27 21:58 | 文件夹            |          |
| 回收站        | navicat -<br>快捷方式 | SQLyog    | zrpower  | 📃 最)                                                           | 近访问的位置           |        | Discourse and the second second secon | 2018/11/27 22:01 | 文件夹            |          |
|            |                   |           |          |                                                                |                  |        | 📚 eclinse-iee-kenler-SR2-Tava8-win32                                                                                                    | 2018/11/27 21:43 | WinRAR ZIP 压   | 26       |
|            |                   | •         |          | 第<br>  一 第<br>  「 第<br>  1 1 1 1 1 1 1 1 1 1 1 1 1 1 1 1 1 1 1 | version          |        | zrweb-0.0.1-SNAPSHOT.jar                                                                                                    | 2018/11/27 21:43 | Executable Jar | 7        |
|            |                   |           |          | ₩ 视线                                                           | 5                |        |                                                                                                    |                  |                |          |
| 远程桌面       | startWeb          | 腾讯。       | 服务器      | S)                                                             | 4                |        |                                                                                                    |                  |                |          |
| /iewer.exe | - 快捷万式            |           | 狗        | 村文 🗐                                                           | 置                |        |                                                                                                    |                  |                |          |
|            | _                 | <b></b>   |          | ● 音沢                                                           | £                |        |                                                                                                    |                  |                |          |
|            |                   |           | 6.2      | · <b>···</b> :1/8/                                             | ŧn               |        |                                                                                                    |                  |                |          |
| 从由现在辨      |                   |           | <b>7</b> | □ 📑 F 井 1<br>▲ 本1                                              | かし<br>(M)磁盘 (C:) |        |                                                                                                    |                  |                |          |
| 之园系        | 用手册               | LSMZ      | FE.HUID  | 二 本                                                            | 地磁盘 (D:)         |        |                                                                                                    |                  |                |          |
|            |                   |           |          |                                                                |                  |        |                                                                                                    |                  |                |          |
| <b>4</b>   |                   |           |          | 👊 网络                                                           |                  |        |                                                                                                    |                  |                |          |
| <b>7</b>   | <b>100</b>        |           | 7        |                                                                |                  |        |                                                                                                    |                  |                |          |
| phpStudy   | 安全狗软件             | 桌面文件      | Navica   |                                                                |                  |        |                                                                                                    |                  |                |          |
|            | E.94              |           | my St    |                                                                |                  |        |                                                                                                    |                  |                |          |
|            |                   | 0         | 6        |                                                                | - 4-10           |        | •                                                                                                    |                  |                | <u> </u> |
|            |                   | 47        |          |                                                                | 5 个对象            |        |                                                                                                    |                  |                |          |
|            |                   |           | <u> </u> | 4                                                              |                  |        |                                                                                                    |                  |                |          |

七、 cmd 进入到 D:\ZRpowerWeb 的目录, 执行命令: java - jar zrweb-0.0.1-SNAPSHOT.jar, 如图:

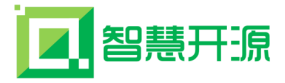

D:\ZRpowerWeb>java -jar zrweb-0.0.1-SNAPSHOT.jar\_

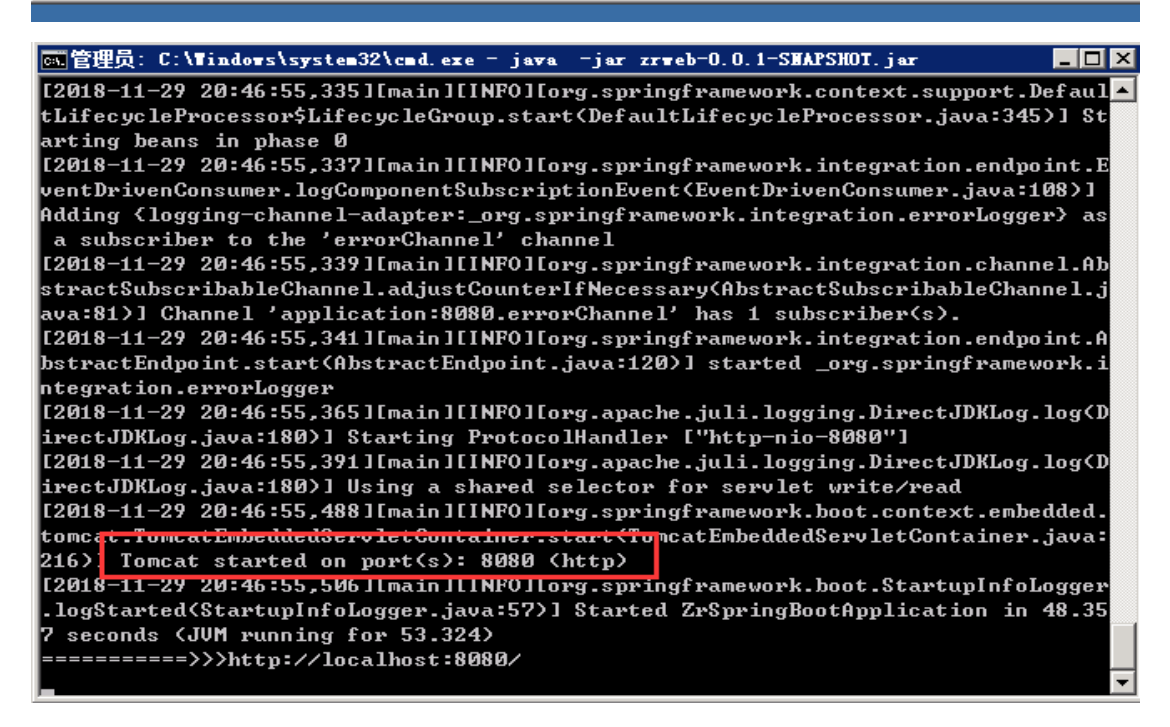

至此,项目在服务器上的部署完成。

### 3.6 只集成引擎时说明

不使用公司的系统管理部分,只使用其它引擎时集成说明(目的是对集成到项目 中的各种引擎赋 session 值,不然不能正常使用各种引擎):

引入 Session Bean:

import zr.zrpower.entity.sys.SessionUser;

Session 赋值的方法如下:

SessionUser su = new SessionUser();

```
su.setUserID("0000000000001");//用户 ID
```

```
su.setLCODE("000000");//用户编号
```

su. setName("张三");//用户名称

su.setUnitID("001");//单位(部门)编号

su.setUnitName("办公室");//单位(部门)名称

su. setUserPageSize(28);//表格每页显示的记录数

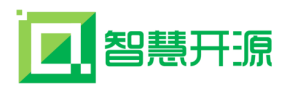

su.setCustom1("");//自定义1

su.setCustom2("");//自定义2

su.setCustom3("");//自定义3

su. setCustom4("");//自定义4

su.setCustom5("");//自定义5

基础数据同步。

使用各种引擎需要将原开发框架中的一些数据同步到指定的表中。 数据表结构 请参照开发框架部分的表结构。

需要同步的表包括:

单位[部门]表(BPIP\_UNIT)

用户表(BPIP\_USER) 角色表(BPIP\_ROLE)

用户角色表(BPIP\_USER\_ROLE)

注:单位[部门]ID、用户 ID、角色 ID 规范请参照示例数据生成,单位 ID 是 12 位、用户 ID 是 16 位(前 12 位为单位编号,后 4 位为流水号),角色 ID 为数字类 型编号,不按编码规范生成引擎的有些功能不能正常使用。

由于各种 ID 是按新的规范生成,所以需在集成项目的相关表中存放生成的编 号,以便更新数据。

上面赋值 session 值时用的单位[部门]编号、用户 ID 要用新生成的编号赋值。

#### 3.7 创建数据表及演示数据

通过[开发文档及数据库建表 sql / 数据库建表语句及示例数据]下的 sql 语句建 表或插入演示数据,演示效果与公司网站 www.zrpower.cn 上的在线示例一样。

提供三种数据库(oracle、mssql、mysql)的 sql 语句,用户根据所使用的数据 库选用相关的 sql 语句执行。

### 3.8 Mysql数据库乱码处理

如果软件执行保存到数据库中的中文出现乱码,按以下方法设置 mysql。

50

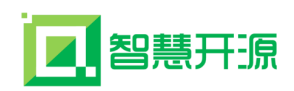

检查本地 mysql 安装文件目录下的 my.ini 配置文件,服务器和客户端的默认编 码方式设置成 utf8,设置的项目如下。

character-set-server=utf8

default-character-set=utf8

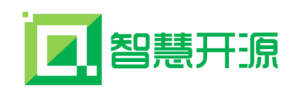

## 第四章 Web 组件调用说明

电脑端前端技术用到 http://www.jeasyui.net/上的技术,详细文档请查看第三 方文档。

手机端前端技术用到 http://amazeui.org/上的技术,详细文档请查看第三方文 档。1、 图标代码

| 序号 | 代码            | 图标         | 所在位置 |
|----|---------------|------------|------|
| 1  | icon-ftl-add  | <b>(</b>   |      |
| 2  | icon-ftl-edit |            |      |
| 3  | icon-ftl-info | =          |      |
| 4  | icon-ftl-cq   | 7          |      |
| 5  | icon-ftl-ty   | <b>a</b> - |      |
| 6  | icon-ftl-fp   | *          |      |
| 7  | icon-cancel   | ×          |      |
| 8  | icon-ok       | 8          |      |
| 9  | icon-filter   | Y          |      |
| 10 | icon-tip      | 9          |      |
| 11 | icon-remove   |            |      |
| 12 | icon-ftl-up   |            |      |
| 13 | icon-ftl-dw   |            |      |
| 14 | icon-save     |            |      |
| 15 | icon-reload   | \$         |      |
| 16 | icon-print    |            |      |
| 17 | user0ruint    | Q          |      |
| 18 | icon-undo     | *          |      |

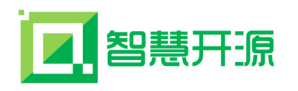

2、 提示框

| 序号 | 作用                 | 代码                                                                                                    |
|----|--------------------|----------------------------------------------------------------------------------------------------|
| 1  | 提 示 是 否<br>confirm | <pre>\$.messager.confirm('My Title', 'Are you<br/>confirm this?', function(r) {<br/>if (r) {<br/>alert('confirmed: '+r);<br/>}<br/>});</pre>                                                                                                |
| 2  | Alert              | <pre>\$.messager.alert('提示','内容'); \$.messager.alert('提示','内容','error'); \$.messager.alert('提示','内容','info'); \$.messager.alert(提示','内容','question'); \$.messager.alert('提示','内容','warning'); message("选择要操作的行数据!");</pre>                  |
| 3  | 弹出框                | <pre>\$('#win2').window({ width: 600, height: 400, top:(screen.availHeight-400)* 0.5, left:(screen.availWidth-600)* 0.5,</pre>                                                                                                    |
|    |                    | modal: true, collapsible:false, href:<br>mFileUrl, title: "上传图片"<br>});<br>//关闭<br>\$('#win').window('close');                                                                                                    |
| 4  | 表格单双击              | <pre>//表格单击双击事件 \$(function(){     \$('#data').datagrid({     // 单 击 事 件 onClickRow:function(rowIndex,rowData){     //alert("单击");     },     // 双 击 事 件 onDblClickRow:function(rowIndex,rowData){     //alert("双击");     }   }); });</pre> |

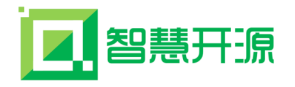

| 5 | 表格是否点<br>击选中 | var row =<br>\$('#datalist').datagrid('getSelected');//Boolean<br>类型                                                                                                    |
|---|--------------|----------------------------------------------------------------------------------------------------|
| 6 | 局部刷新表<br>格   | <pre>\$('#datalist').datagrid({     url:'/ActionJson.do?method=userlit&amp;tabid=' +table+'&amp;_t='+ new Date().getTime(),     });</pre>                                                              |
| 7 | 树点击事件<br>监听  | <pre>\$("#tremen").tree({ onClick:function(node) {   table=node.id; getReload();   } });</pre>                                                                                                    |
| 8 | 表格多选框<br>值获取 | <pre>var checkedItems = \$('#datalist').datagrid('getChecked'); var names = [];     \$.each(checkedItems, function(index, item) { names.push(item.code);     });     var chestr=names.join(",");</pre> |
| 9 | 表格工<br>具创建   | <pre>var toolbar = [{ text:' 新 增 ', iconCls:'icon-ftl-add', handler:function() {openAddWin();} },'-', { text:' 编 辑 ', iconCls:'icon-ftl-edit', handler:function() {getRowId();} }];</pre>              |

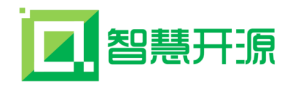

|    |      | \$('#dg_list').datagrid({   rowStyler:<br>function(index,row){//如果<br>id=000001 时,该行隐藏 if<br>(row.id==000001){return 'display:none';}}}); |
|----|------|----------------------------------------------------------------------------------------------------|
| 10 | 陷藏行  | 或者<br><table <="" class="easyui-datagrid" id="datalist" td=""></table>                                                                    |
|    |      | data-options="toolbar:toolbar, pagination:tru                                                                                             |
|    |      | ' method' get' border false singleSelect true f                                                                                           |
|    |      | it:true,                                                                                                    |
|    |      | <pre>rowStyler: function(index, row) {</pre>                                                                                              |
|    |      | <pre>if (row.DD_ZJE &lt; =0) { return 'display:none'; } //&gt;</pre>                                                                      |
| 11 | 隐藏列表 | \$('#dg_list').datagrid('hideColumn','parentI<br>D');//隐藏上级部 门编码                                                                          |

3、 样式

| 序号 | 作用      | 代码                                                         |
|----|---------|------------------------------------------------------------|
| 1  | Text    | class="easyui-textbox" type="text"                         |
|    |         | data-options="required:false"                              |
|    |         | required:true,missingMessage:'必须填写配送<br>路线',editable:false |
| 2  | Select  | class="easyui-combobox" editable:false 不                   |
|    |         | 让输入                                                        |
| 3  | Textear | class="easyui-textbox"                                     |
|    |         | data-options="multiline:true"                              |
|    |         | style="height:60px"                                        |
| 4  | Data    | class="easyui-datebox"                                     |
|    |         | <pre>data-options="formatter:myformatter, parser</pre>     |
|    |         | :myparser "                                                |

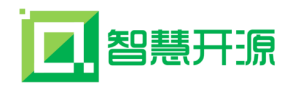

| 5 | Datatime | class=" easyui-datetimebox" data-options="             |
|---|----------|--------------------------------------------------------|
|   |          | <pre>formatter:myDateTimeformatter,parser:myDat</pre>  |
|   |          | eTimepars er"                                          |
| 6 | Int      | class="easyui-numberbox"                               |
| 7 | falot    | class="easyui-numberbox"                               |
|   |          | <pre>data-options="required:false,precision:2"</pre>   |
| 8 | Data 日   | <pre>\$('#dd').datebox().datebox('calendar').cal</pre> |
|   | 期区间控制    | endar({                                                |
|   |          | <pre>validator: function(date) { var now = new</pre>   |
|   |          | Date(); var d1 = new                                   |
|   |          | <pre>Date(now.getFullYear(), now.getMonth(),</pre>     |
|   |          | now.getDate());                                        |
|   |          | <pre>var d2 = new Date(now.getFullYear(),</pre>        |
|   |          | <pre>now.getMonth(), now.getDate()+10);</pre>          |
|   |          | return d1<=date && date<=d2;                           |
|   |          | }                                                      |
|   |          | });                                                    |

4、 其他

| 序号 | 作用      | 代码                                                      |
|----|---------|---------------------------------------------------------|
| 1  | 获 取     | <pre>\$("#CollDataTable")[0].contentWindow.\$("#C</pre> |
|    | ifranme | L_ID").val()                                            |
| 2  | 获取控件    | 1, text: \$("input[name='"+name+"']").val();            |
|    | 值       | <pre>2、 select: \$('#SLEFT').combobox('getText')</pre>  |
|    |         | <pre>\$('#SLEFT').combobox('getValue')</pre>            |
| 3  | 设置控件    | <pre>1、 text: \$("#"+name).textbox('setValue',n);</pre> |
|    | 值       | 2 , select :                                            |
|    |         | \$('#SLEFT').combobox('setValue',val);                  |

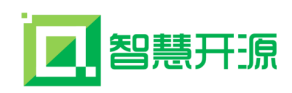

## 第五章 开发技术文档捐赠

免费和开源项目,项目的可持续发展离不开您的支持,请作者喝杯咖啡吧。 扫描下面的二维码捐赠 298 元,获取项目二次开发《智慧开源基础开发引擎(项 目开发技术手册)(SpringBoot+Mybatis+Thymeleaf+EasyUI+AmazeUI) V7.0版本》(共 92页)。

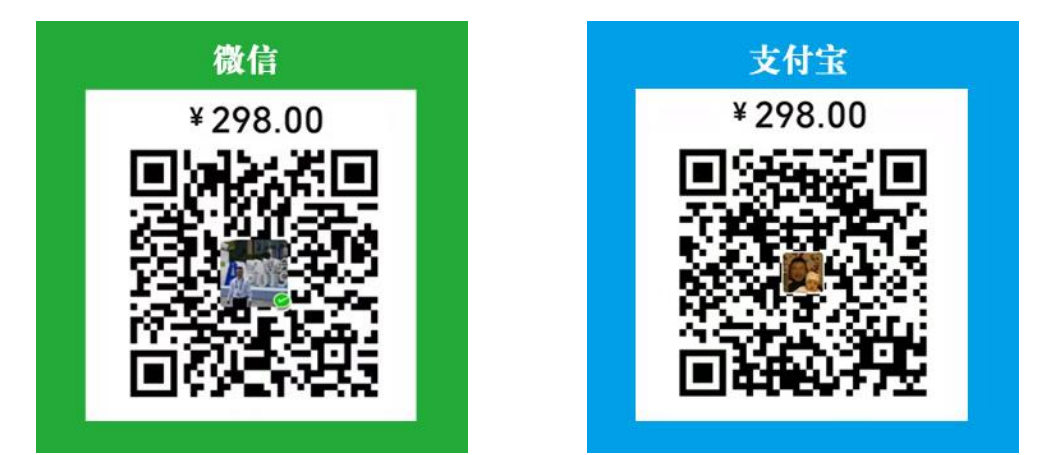

说明:捐赠后请将使用人姓名、工作单位、手机号、qq 号、邮箱、捐赠凭证截 图发到 672561350@qq.com,我们会在 24 小时内通过邮件发送最新完整的技术开发文 档。

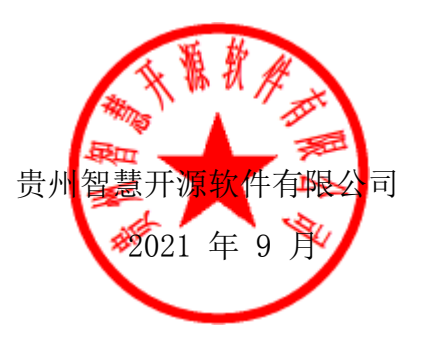